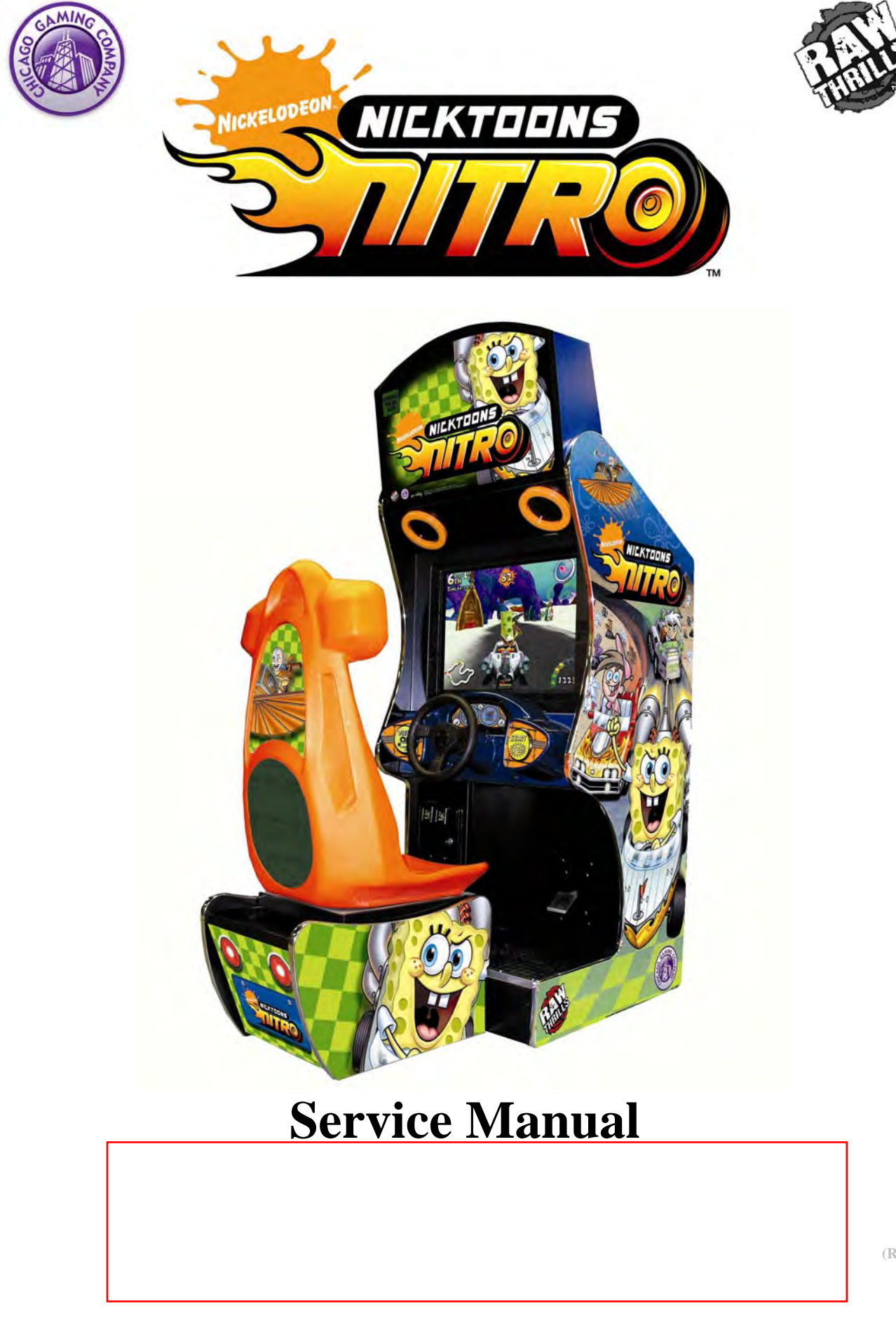

(Rev 1.1)

#### CAUTION:

- The specifications of this product are subject to change without notice for reasons such as performance.
- The content of this game, its main devices and design are protected under each federal law concerning patent, copyright and other intellectual properties.
- Unauthorized reproduction of this document or any of its contents is strictly forbidden.

# Safety Instructions

Safety instructions apply to operators and service personnel. Read these instructions before preparing the video game machine (VGM) for play. Other safety instructions appear throughout this manual.

#### WARNING: TRANSPORTING THE VIDEO GAME MACHINE (VGM).

The VGM contains glass and fragile electronic devices. Use appropriate care when transporting. Avoid rough handling when moving the VGM.

#### WARNING: DISCONNECT POWER.

Always turn the power OFF and unplug the VGM before attempting service or adjustments unless otherwise instructed. Installing or repairing components with the power switched ON can damage the components and void warranty.

#### WARNING: GROUND GAMES.

Avoid electrical shock! Do not plug in the VGM until you have inspected and properly grounded it. Only plug into a grounded, three-wire outlet. Do not use a "cheater" plug, or cut off the ground pin on the line cord.

#### WARNING: DO NOT INSTALL NEAR WATER JET

This VGM is not suitable for installation in an area where a water jet would be used. Do not use a water jet to clean the machine.

#### WARNING: AVOID ELECTRICAL SHOCKS.

This VGM does not utilize an isolation transformer. Internal cabinet AC is not isolated from the external AC line.

#### WARNING: HANDLE FLOURESCENT TUBE AND CRT WITH CARE.

If you drop a fluorescent tube or CRT and it breaks, it will implode! Shattered glass can fly eight feet or more from the implosion.

#### WARNING: CHECK POWER SELECTOR, LAMP.

Set the 115/230 VAC selector switch on the power supply for the correct line voltage on the installation site. Verify that the fluorescent lamps are rated for the proper line voltage.

#### WARNING: USE PROPER FUSE.

Avoid electrical shock! Replacement fuses must be identically rated to the original fuse!

#### WARNING: ATTACH CONNECTORS PROPERLY.

Be sure all connectors mate properly. If connectors do not slip in easily, do not force them. Connectors are often keyed and only connect one way. Check for correct orientation.

#### WARNING: USE EXTREME CARE WHEN HANDLING PC.

The PC contains sensitive components. Do not handle roughly. Call your distributor before servicing PC internal components. Ask about warranty information as it relates to the PC.

#### WARNING: IF POWER CORD IS DAMAGED

If the supply cord is damaged it must be replaced by a special cord or assembly available from the manufacturer or service agent.

#### WARNING: HAZARD TO EPILEPTICS.

A very small portion of the population has a condition that may cause them to experience epileptic seizures or have momentary loss of consciousness when viewing certain kinds of flashing lights or patterns that are present in our daily environment. These persons may experience seizures while watching some kinds of television pictures or playing certain video games. Peoples who have not had any previous seizures may nonetheless have an undetected epileptic condition.

If you or anyone in your family has experienced symptoms linked to an epileptic condition (e.g., seizures or loss of awareness), immediately consult your physician before using any video games.

We recommend that parents observe their children while they play video games. If you or your child experience the following symptoms: dizziness, altered vision, eye or muscle twitching, involuntary movements, loss of awareness, disorientation, or convulsions, DISCONTINUE USE IMMEDIATELY and consult your physician.

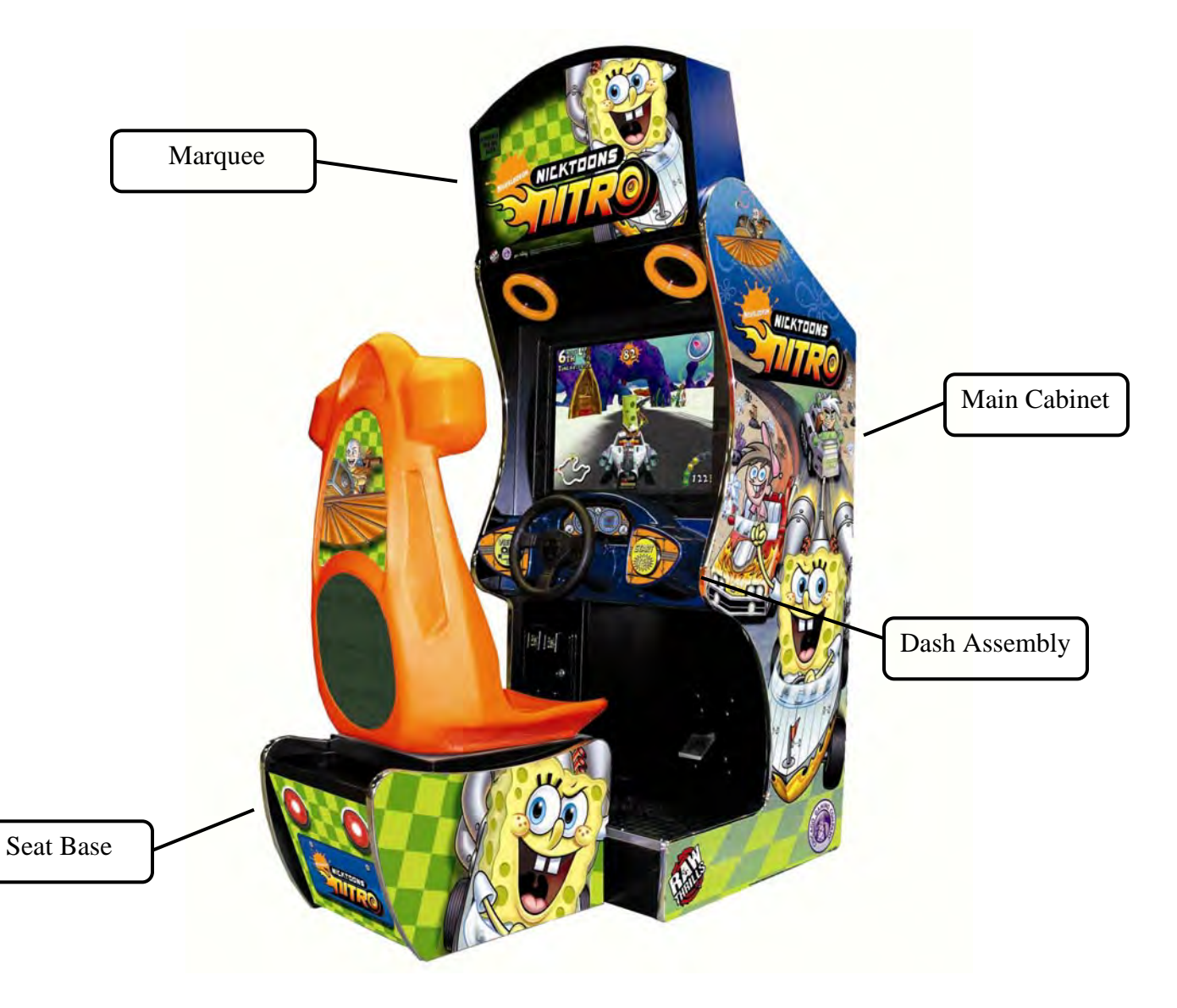

# PRODUCT SPECIFICATIONS

#### **OPERATING REQUIREMENTS**

ELECTRICAL POWER Domestic 120VAC @ 60 Hz, 5 amps Foreign 240VAC @ 50Hz, 2.5 amps

<u>TEMPERATURE</u>

32° F to 100°F (0°C to 38°C)

<u>HUMIDITY</u> Not to exceed 95% relative humidity.

27-INCH SITDOWN MODEL MAIN CABINET SHIPPING DIMENSIONS

Height = 77 inches (195.58 cm) Depth = 36 inches (91.44 cm) Width = 34 inches (86.36 cm)

27-INCH SITDOWN MODEL MAIN CABINET SHIPPING WEIGHT Weight = 465 lbs. (224.53 Kg)

<u>27-INCH SEAT SHIPPING DIMENSIONS</u> Height =  $52 \frac{1}{2}$  inches (133.35 cm) Depth = 27 inches (68.58 cm) Width = 20 inches (50.8 cm)

<u>27-INCH MODEL SEAT SHIPPING WEIGHT</u> Weight = 125 lbs. (56.7Kg)

## **INSPECTION AND INSTALLATION**

WARNING: Use extreme care when moving or servicing the game cabinet. Don't plug in the game until you have read this manual. If the line cord is damaged, it must be replaced by a similar cord available from the manufacturer or service agent.

Please check the following after the game has been removed from its shipping crate and placed in a suitable play or service area.

Make sure that the game cabinet is level. Adjust the casters as needed.

- 1. Check the AC line cord for any visible signs of damage to the plug or line cord insulation.
- 2. Check for possible shipping damage to the following:
  - Player interfaces: steering wheel, buttons and pedal.
  - Seat assembly.
  - Monitor glass.
  - Cabinet backdoor.
  - Cabinet coin door.
  - Cabinet and seat decals.
- 3. Remove the coin door key from the coin return chute.

- 4. Open the top coin door and locate the key for the backdoor and the cashbox.
- 5. Locate hardware kit: [2] Marquee Support Brackets

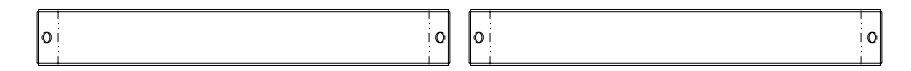

#### [2] Base Connect Boards

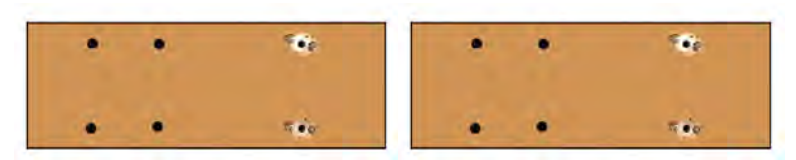

#### [1] Seat Base Extension

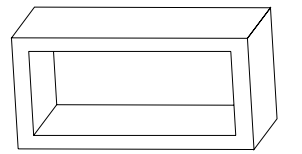

[4] <sup>1</sup>/<sub>4</sub>-20 x <sup>1</sup>/<sub>2</sub>" Black Hex Head Bolts (Shorter)

[8] ¼-20 x 1 ¼" Hex Head Bolts (Longer)

[12] ¼" Flat Washers

[1] Crossover Network Cable

- 6. Remove the backdoor from the cabinet and visually inspect the electronic components.
- 7. Verify that all connectors are secure and that the bottom of the cabinet is free of loose objects, which may have possibly come loose during shipping.

CAUTION: Access to back of the games should be limited to service personnel only! Allow minimum clearance between back of game and wall structure for cable and ventilation while preventing non-authorized access. Maximum clearance should be 6 inches (15 cm), in accordance with local code or whichever is less.

## **Connecting Dollar Bill Acceptor**

Nicktoons Nitro is designed to utilize dollar bill acceptor:

MEI Model Number: AE2451U3

Voltage: 115v AC

Part Number: 250004166

Note: If you are installing a dollar bill validator, you must also switch out the coin box for one that is smaller

## Seat Assembly Procedure

WARNING: The cabinet is top heavy. Install only on level surface. Use the leg levelers to make sure the cabinet and seat are stable. Do not push against plastic parts during movement.

- 1. Roll the cabinet and seat to the intended location and lower the leg levelers until both are equal height and stable.
- Locate the [2] Base Connect Boards, [1] Seat Base Extension, [8] ¼-20 x 1 ¼" Hex Head Bolts (Longer) and [8] ¼" Flat Washers included. The Seat Base Extension is used to move the seat base back to allow for more room. See step 7 for information on connecting it.
- 3. If you ARE using the Seat Base Extension to move the seat back, you will mount the Base Connect Boards using the set of mounting holes furthest from the T-Nuts, making the boards longer.
- 4. If you ARE NOT using the Seat Base Extension, you will mount the Base Connect Boards using the set of mounting holes toward the middle, making the boards shorter.

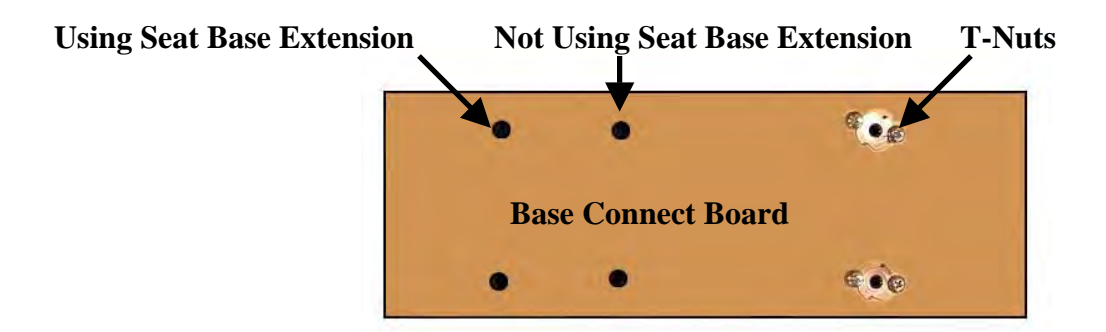

- 5. Facing the cabinet, fasten the board to the inside RIGHT of the CABINET with bolts until finger tight; some movement is required in the mounting boards to align holes with seat pedestal assembly. Use the appropriate mounting holes on the board and **make sure the screws holding the T-Nut in place are facing IN.**
- 6. Facing the seat base, fasten the board to the inside RIGHT of the SEAT BASE with bolts until finger tight; some movement is required in the mounting boards to align holes with seat base assembly. Use the appropriate mounting holes on the board and **make sure the screws holding the T-Nut in place are facing IN.**

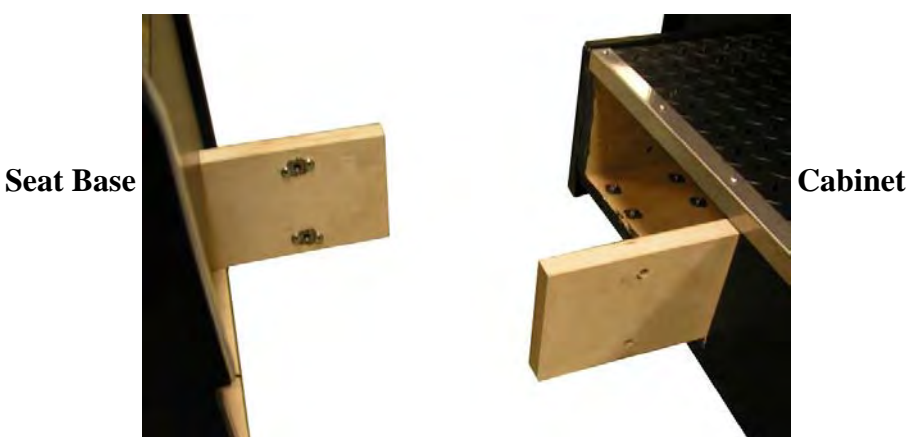

- 7. If you are using the Seat Base Extension, place it over the cabinet Base Connect Board and pull the wiring harness through. When you push the cabinets together, both base connect boards should pass through the center. If you are not using the seat base extension, skip to step 8.
- 8. Roll the seat base near the cabinet and align the ends of the boards with the openings in the cabinet and seat base. Slide the seat base forward so each board enters the other opening, leaving enough space to attach the wiring harness. Mate each cable connector and press firmly to seat the contacts. Ensure no wires are pinched during the seat base attachment.
- 9. Fasten in place with the ¼-20 x 1 ¼" hex head bolts (Longer) and ¼" flat washers provided.
- 10. Adjust all levelers until both cabinet and seat are flush and parallel with each other. Inspect for pinched wires before firmly tightening the remaining fasteners to attach the two pieces as one.

## Setting Up Marquee

- 1. After connecting the seat pedestal and lowering leg levelers, move the marquee into the upright position.
- 2. Locate the two marquee support brackets. Use the four <sup>1</sup>/<sub>4</sub>-20 x <sup>1</sup>/<sub>2</sub>" black hex head bolts (Shorter) to mount the brackets to the cabinet and back of the marquee.

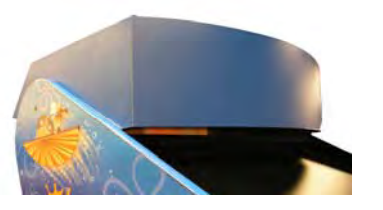

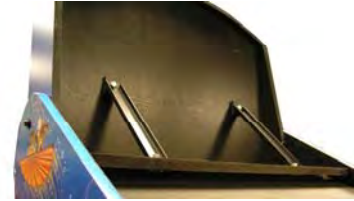

#### Power Up Procedure

- 1. Plug the game line cord into an appropriately wired and fused AC receptacle.
- 2. Locate the game AC main switch to the bottom right side on back of the game cabinet.
- 3. Turn the switch to the ON position.
- 4. The game attract feature will begin after the game is finished loading- approximately 30 seconds.
- 5. Proceed to Switch Test of this document and verify proper game operation.

## Game Networking

NOTICE: To link the two games together, use the crossover cable provided in the spare parts bag. Use of another cable other than the one shipped with the game could void warranty or cause games not to link. Use network cables that are at least CAT5 grade.

## **Networking Considerations**

Each Nicktoons Nitro game comes with a network cable. Optionally, a hub can be installed and located remotely to monitor network activity.

Take care to protect exposed game wiring from general foot traffic around the game. Use a conduit or wire way to protect the cables as needed.

Please mark linking cables for your game if other such cables are in the vicinity to avoid confusion. Network cables are not marked or coded.

Avoid routing the network cables near sources of heat, moisture or electrical energy such as neon lights, compressor motors, transformers etc.

## Networking Setup

- 1. Remove the network cable from the spare parts bag inside the cashbox.
- 2. Connect each end of the cable to network jack behind each PC.
- 3. Neatly route the cable through the notch on the back of the cabinet.
- 4. Use the DIP switch diagram below for enabling link feature and master/slave configuration. The DIP switch is located on the JAMMA I/O board. The JAMMA I/O board is mounted inside the back of the cabinet.

| DIP SW#     | SW1 | SW2 | SW3 | SW4 | SW5 | SW6 | SW7 | SW8 |
|-------------|-----|-----|-----|-----|-----|-----|-----|-----|
| Player ID 1 | OFF | OFF |     |     |     |     |     | ON  |
| Player ID 2 | ON  | OFF |     |     |     |     |     | ON  |
| Player ID 3 | OFF | ON  |     |     |     |     |     | ON  |
| Player ID 4 | ON  | ON  |     |     |     |     |     | ON  |

#### DIP SWITCH DIAGRAM:

5. Reset both games simultaneously and verify that link is successful. If not, check the DIP switch settings and make sure that the network cable is connected properly and secured. Please refer to the Game Troubleshooting Guide in this manual for more details.

## **SETUP AND TEST MENU**

Locate the *Service Button Panel*. The Service Button Panel is made up of four pushbuttons. Simply press the button indicated by the function you want to activate. It is mounted inside the coin door area on top of the cash box vault. Press the **TEST** button to access the **Test Menu**.

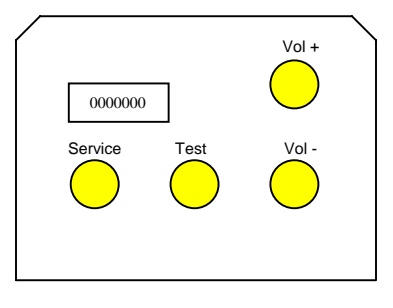

## Menu Navigation:

| Button                  | Action                      |  |
|-------------------------|-----------------------------|--|
| Test                    | Enter Operator Screen       |  |
| Test or Start Button    | Enter/Select Item Sub-Menu  |  |
| Vol. (+)                | Scroll up thru Menu items   |  |
| Vol. (-) or View Button | Scroll down thru Menu items |  |
| Service                 | Exit to previous Menu       |  |

## MAIN MENU

The Test Main Menu appears when the TEST button is pressed.

| Test Main Menu                                                                                                    | Version Information                                                                                                    |
|----------------------------------------------------------------------------------------------------|----------------------------------------------------------------------------------------------------|
| Diagnostics<br>Game Audits<br>Pricing Adjustments<br>System Adjustments<br>Game Adjustments<br>Utilities<br>Calibration<br>Volume<br>Attract Volume<br>Exit | Version: Nick 1.02<br>OS Version: 7.4u<br>Exe Version: 1.1.4<br>Date: July 8, 2008<br>Time: 18:22:44<br>Machine ID: 1<br>JUSB Ver.: Release 4<br>USBWD Version:<br>Release B10 |
| Vol +/-, View to Navigate<br>Test, Start to Select<br>Service, Exit to Exit                                                                                 |                                                                                                    |

#### **Diagnostics Menu**

From the *Main Menu*, select *Diagnostics* and enter to view options.

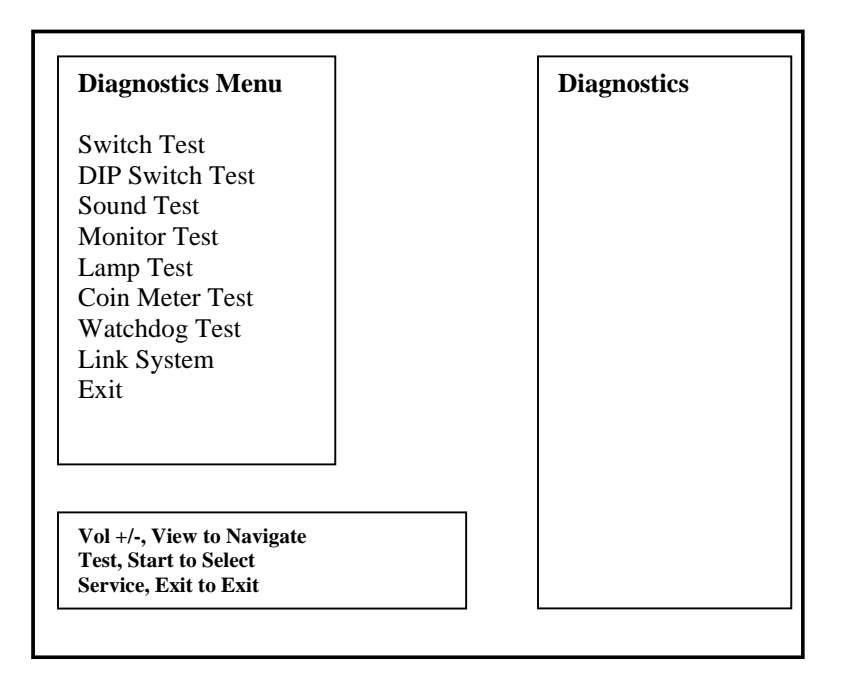

## Switch Test

From the *Diagnostics* select and enter *Switch Test*. Verify proper switch input function using this menu. Each switch activated will be indicated on the test screen in corresponding yellow box and will be accompanied by a switch active sound indicator. Verify pot value for min and max are correct. If not, proceed to Calibration section of this manual. Press and hold the **Start Button** or **Test** for three seconds to return to the *Diagnostics Menu*.

|                                                          | SWITCH TEST                                               |                                                                                                    |  |
|----------------------------------------------------------|-----------------------------------------------------------|----------------------------------------------------------------------------------------------------|--|
| Wheel /Pedal Info<br>Input Device                        | Pot Value                                                 | Min Max                                                                                                    |  |
| Wheel                                                    |                                                           |                                                                                                    |  |
| Gas                                                      |                                                           |                                                                                                    |  |
| Button Info    View    Start    Coin 1    Coin 2    Bill | TVVS Info         Test       Vol+         S.C.       Vol- | Software Info           Date: July 28, 2004           Time: 15.03:29           Ver: 1.0           ID: 4           Dip Switches           1 = On 0 = Off           # : 1 2 3 4 5 6 7 8           Val: 0 0 0 0 0 0 0 0 |  |
|                                                          | Hold Test or<br>Start to Exit                             |                                                                                                    |  |

### **DIP Switch Test**

From the *Diagnostics Menu* select and enter **DIP** *Switch Test*. Verify correct DIP switch settings. Please refer to Networking Setup on page 7. Press the Service Button to return to *Diagnostics Menu*.

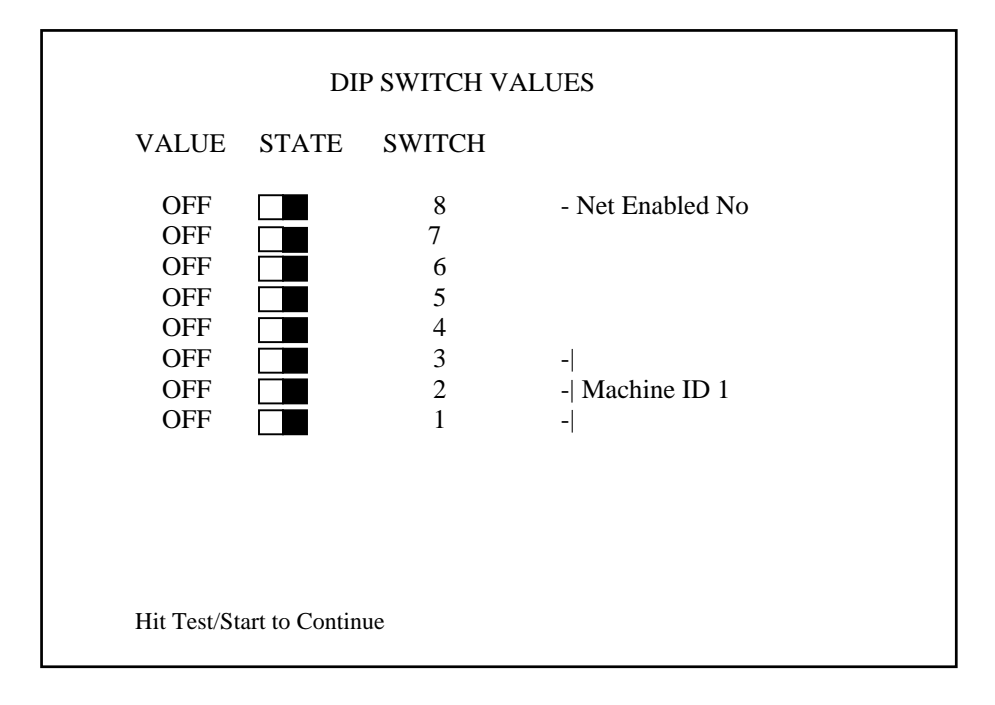

## Sound Test

From the *Diagnostics Menu* select and enter *Sound Test*. Verify that marquee, cabinet and seat sound volume and quality are good. Press the Service Button to return to *Diagnostics Menu*.

| Sound Test Menu           | Sound Test            |
|---------------------------|-----------------------|
| Change Music              | Current Music Track:  |
| Change Effect             | Current Sound Effect: |
| Play 100Hz Test           |                       |
| Play 1000Hz Test          |                       |
| Set Pan Center            |                       |
| Set Pan Left              |                       |
| Set Pan Right             |                       |
| Exit                      |                       |
| Vol +/-, View to Navigate |                       |
| Test, Start to Select     |                       |
| Service, Exit to Exit     |                       |

| Note:                           |
|---------------------------------|
| Use Pan functions to test       |
| left/right speakers separately. |

Use 100-1Khz test to verify subwoofer sound quality.

Go to Volume section to adjust sound level.

## Monitor Test

From the *Audio/Video Options* menu, select and enter *Color Bars & Purity*. Verify correct color and purity for Red, Blue and Green screens. Use the convergence screen to also verify linearity. See Appendix n.

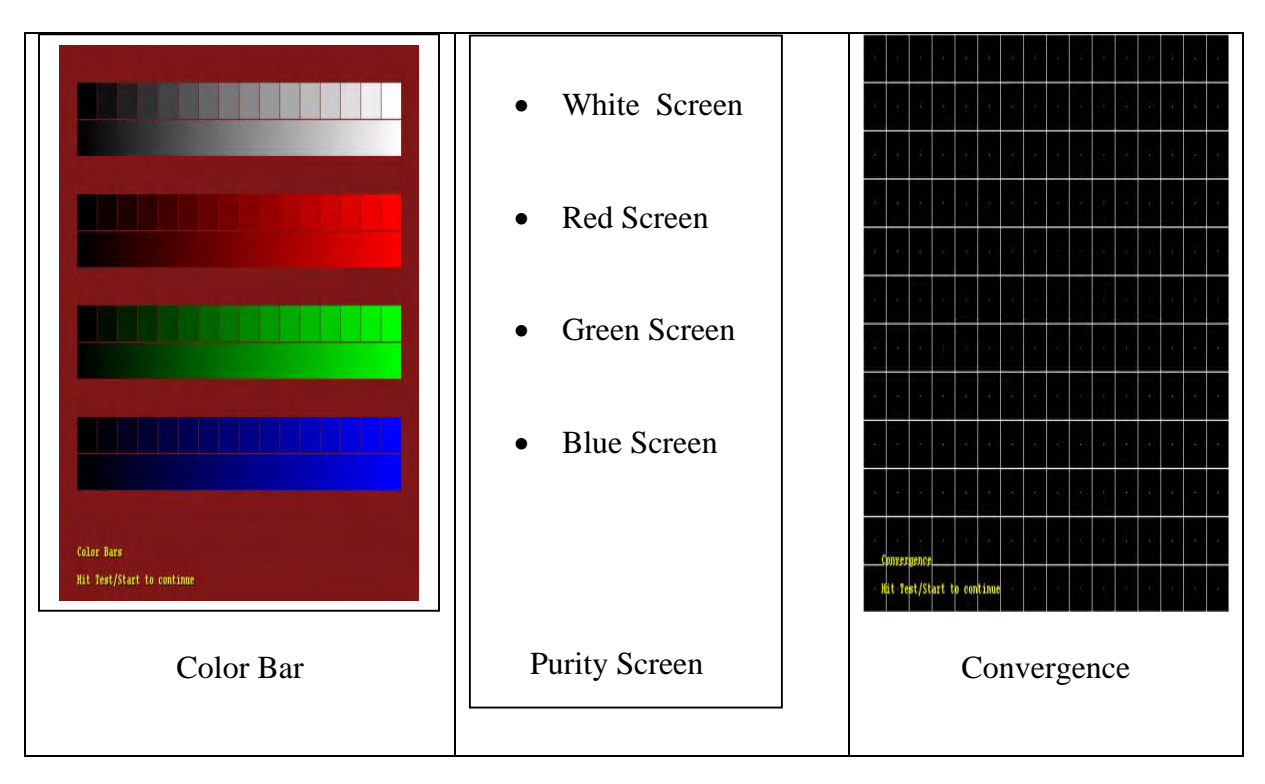

#### Lamp Test

From the **Diagnostics Menu** select and enter **Lamp Test.** Use Vol +/- to select the lamp and press Start or Test to activate that lamp. Verify that ALL lamps are working.

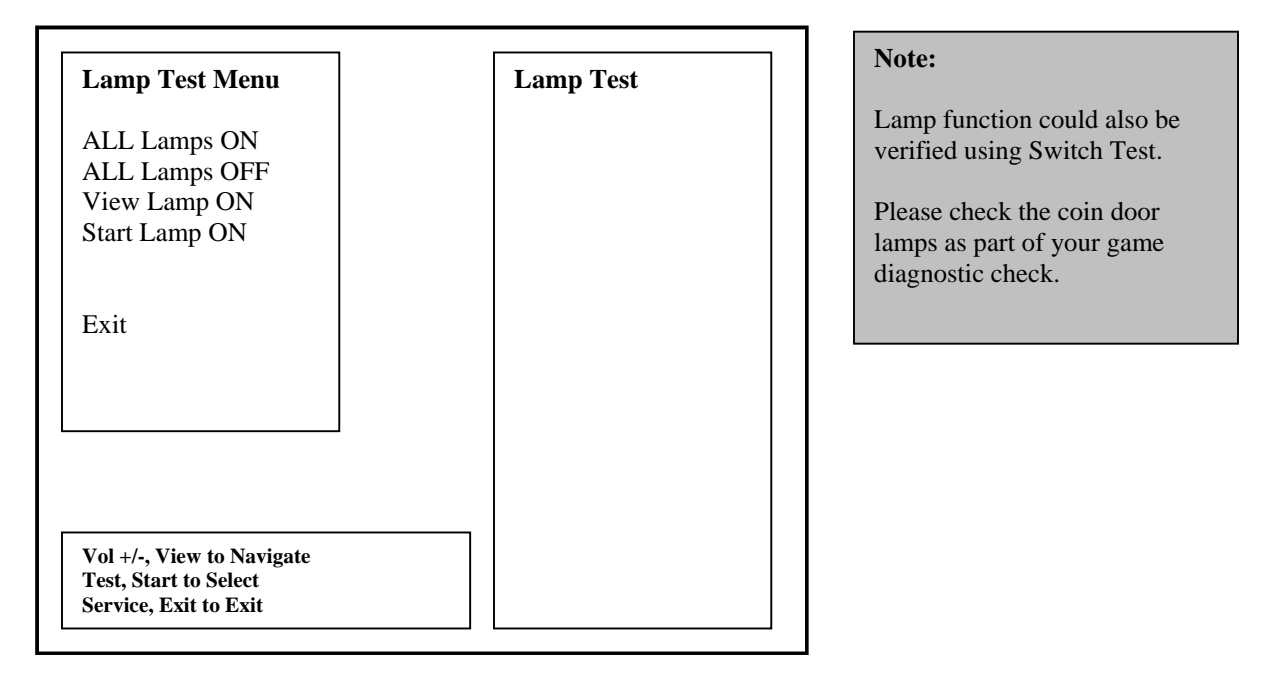

#### Coin Meter Test

From the *Diagnostics Menu* select and enter *Coin Meter Test.* Advance the meter once using by pressing Start. Press the Service or View Button to return to *Diagnostics Menu*.

Hit Test/Start to advance coin meter. Press Service/View to Exit

## Watchdog Test

From the *Diagnostics Menu* select and enter *Watchdog Test.* The game will reset in approximately 9 seconds. The watchdog feature allows the PC to monitor normal game software and hardware operation.

Hit Test/Start to begin.

PC will reset in 9 seconds.....

\*\*\*Hit Test/Start to Cancel\*\*\*

## Link System Menu

From the *Diagnostics Menu*, select *Link System* and enter. *Reliability Test and Reset Link System Config.* open in new menus. *Status* shows the Link Status and *Show All Machine IDs* displays the ID of each machine on its monitor. Press Start to Select. Press Service to Exit.

| Link System Menu                                                                                               | Link System Status                                                                                                    |
|----------------------------------------------------------------------------------------------------|----------------------------------------------------------------------------------------------------|
| Status<br>Reliability Test<br>Show All Machine Ids<br>Restart System Link<br>Reset Link System Config.<br>Exit | Link System<br>config. is invalid<br>The Link System<br>configuration has<br>been reset. You<br>must reboot the<br>machine before<br>using the Link<br>System. |
| Vol +/-, View to Navigate<br>Test, Start to Select<br>Service, Exit to Exit                                    |                                                                                                    |

## **Reliability Test**

This test shows how well each machine is communicating with the other linked machines. Press Service or View to exit the test.

|                                | o otner ma | chines are linked | a (or Link Syste | m is down) |
|--------------------------------|------------|-------------------|------------------|------------|
| Machine ID                     | Sent<br>To | Received<br>From  | Success<br>Rate  | Status     |
| 2                              | 0          | 0                 | 0.00%            | No Data    |
| 3                              | 0          | 0                 | 0.00%            | No Data    |
| 4                              | 0          | 0                 | 0.00%            | No Data    |
| 5                              | 0          | 0                 | 0.00%            | No Data    |
| 6                              | 0          | 0                 | 0.00%            | No Data    |
| Test/Start to toggle data flow |            |                   |                  |            |

## **Reset Link System Configuration Menu**

From the *Utilities Menu*, select *Reset Link System Config* and enter. This utility allows the communication between linked games to be re-established due to a possible fault other than hardware. Check all network related hardware (cables, router) and make sure that they are connected and then power cycle the games. Press Start to Select. Press Service to Exit.

| REALLY Reset Link<br>System Config?            | Confirmation:                                                                                                    |
|------------------------------------------------|----------------------------------------------------------------------------------------------------|
| Yes (All Linked Games)<br>Yes (This Game Only) | Select "Yes" to carry<br>out this utility.                                                                                 |
| Cancel                                         | return to the previous<br>menu.                                                                                            |
|                                                | This will cause the Link<br>System configuration to<br>be reset. The Link<br>System will not function<br>until the machine |
| Vol +/- View to Navigate                       | reboots.                                                                                                    |
| Test, Start to Select<br>Service, Exit to Exit |                                                                                                    |

## **Game Audits**

From the *Main Menu*, select *Game Audits* and enter to view options.

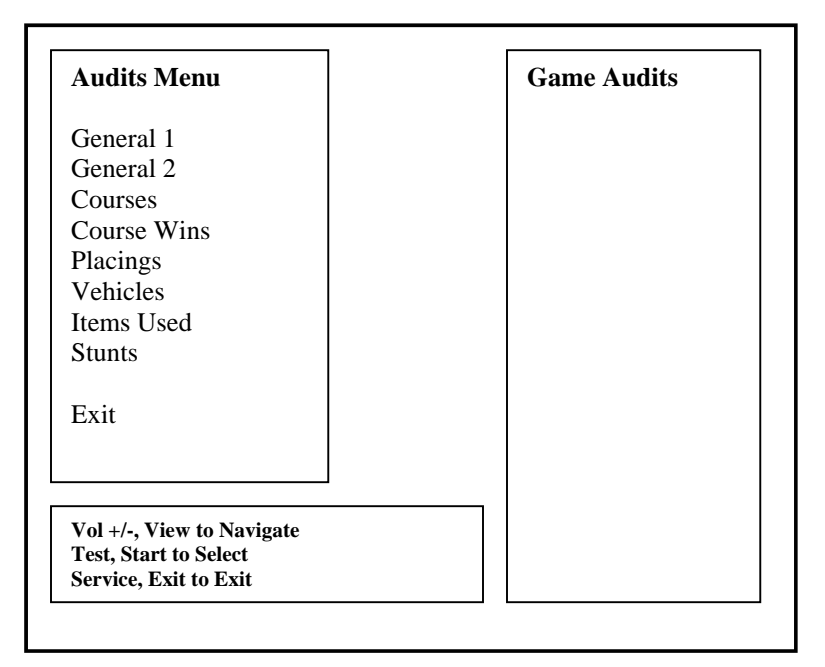

#### Note:

- Use game audit screens to assess game performance.
- Use information to determine options such as game difficulty and free game award to maximize game earnings.
- Use information to detect possible intermittent problems.

## **General 1 Audits**

From the *Audits Menu*, select *General 1* and enter to view general game statistics. Press the Service Button or choose Exit to return to *Main Menu*.

| Audits Menu            | <b>General Audits</b> |
|------------------------|-----------------------|
| General 1              | Time Game On          |
| General 2              | Time Game Played      |
| Courses                | Time Per Game         |
| Course Wins            |                       |
| Placings               | Games Played          |
| Vehicles               | Games Started         |
| Items Used             | Game Continued        |
| Stunts                 | Game Timed Out        |
|                        | Free Games            |
| Exit                   | Link Games            |
|                        | Boot Ups              |
|                        | Test Mode Entries     |
|                        | Automatic Reboots     |
| Val / View to Nevigate | Watchdog Resets       |
| Test. Start to Select  | No I/O Board Init     |
| Service, Exit to Exit  | Unfinished Games      |

#### **General 2 Audits**

From the *Audits Menu*, select *General 2* and enter to view additional general game statistics. Press the Service Button or choose Exit to return to *Main Menu*.

| Audits Menu               | General Audits  |
|---------------------------|-----------------|
| General 1                 | Total Coindrops |
| General 2                 | Slot 0 Left     |
| Courses                   | Slot 1 Right    |
| Course Wins               | Slot 2 DBV      |
| Placings                  |                 |
| Vehicles                  | Current Credits |
| tems Used                 | Current Coins   |
| Stunts                    |                 |
| xit                       |                 |
|                           |                 |
|                           |                 |
| /ol +/-, View to Navigate |                 |
| est, Start to Select      |                 |

### **Course Audits**

From the *Audits Menu*, select *Courses* and enter to view individual information on each course. View how many times each course is selected, as well as its popularity by overall percentage. Press the Service Button or choose Exit to return to *Main Menu*.

| Audits Menu                                                                                              | Course Selects/Percentage                                                                              |
|----------------------------------------------------------------------------------------------------|----------------------------------------------------------------------------------------------------|
| General 1<br>General 2<br>Courses<br>Course Wins<br>Placings<br>Vehicles<br>Items Used<br>Stunts<br>Exit | Bikini Bottom<br>Ghost Zone<br>Retroville<br>Fairy World<br>Irken City<br>Four Nations<br>Planet Nitro |
| Vol +/-, View to Navigate<br>Test, Start to Select<br>Service, Exit to Exit                              |                                                                                                    |

### **Course Wins Audit**

From the *Audits Menu*, select *Courses Wins* and enter to view individual win and overall percentage information on each course. Press the Service Button or choose Exit to return to *Main Menu*.

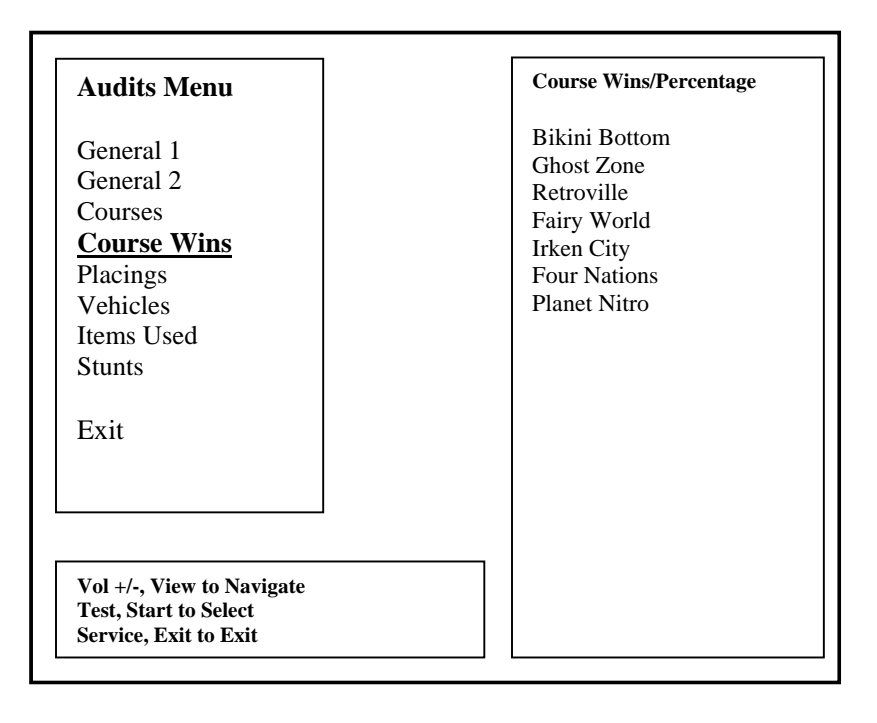

## Placings Audit

From the *Audits Menu*, select *Placings* and enter to view individual count for each standing and percentage information. Use this information to determine game difficulty adjustments to properly reward players and maximize game earning performance. Press the Service Button to return to *Main Menu*.

| Audits Menu               | Placings/Percentage   |
|---------------------------|-----------------------|
| General 1                 | 1 <sup>st</sup> Place |
| General 2                 | 2 <sup>nd</sup> Place |
| Courses                   | 3 <sup>rd</sup> Place |
| Course Wins               | 4 <sup>th</sup> Place |
| Placings                  | 5 <sup>th</sup> Place |
| Vehicles                  | 6 <sup>th</sup> Place |
| Items Used                |                       |
| Stunts                    | Avg. Place:           |
| Exit                      | Max Win Streak:       |
|                           | Max Lose Streak:      |
|                           | Cur Win Streak:       |
|                           | Cur Lose Streak:      |
| Vol +/-, View to Navigate | Reveals               |
| Lest, Start to Select     | Finales               |

## Vehicles Audit

From the *Audits Menu*, select *Vehicles* and enter to view individual count for each vehicle selection and percentage information. Press the Service Button or choose Exit to return to *Main Menu*.

| Audits Menu                                                                                                    | Vehicle<br>Selects/Percentage                                     |
|----------------------------------------------------------------------------------------------------|-------------------------------------------------------------------|
| General 1<br>General 2<br>Courses<br>Course Wins<br>Placings<br><b>Vehicles</b><br>Items Used<br>Stunts<br>Exit | SpongeBob<br>Phantom<br>Neutron<br>Turner<br>Zim<br>Aang<br>Nitro |
| Vol +/-, View to Navigate<br>Test, Start to Select<br>Service, Exit to Exit                                     |                                                                   |

#### **Items Used Audit**

From the *Audits Menu*, select *Items Used* and enter to view individual count the number of times each item has been used, total number of items picked up, and total number of items used. Press the Service Button to return to *Main Menu*.

| Audits Menu                                                                            | Items Used                                                             |
|----------------------------------------------------------------------------------------|------------------------------------------------------------------------|
| General 1<br>General 2<br>Courses<br>Course Wins<br>Placings<br>Vehicles<br>Items Used | Seeker<br>Shield<br>Boost<br>Bomb<br>Splat<br>Ricochet<br>Super Seeker |
| Stunts<br>Exit                                                                         | Ultimate<br>Items Used<br>Items Received                               |
| Vol +/-, View to Navigate<br>Test, Start to Select<br>Service, Exit to Exit            |                                                                        |

#### **Stunts Audit**

From the *Audits Menu*, select *Stunts* and enter to view individual count for each stunt performed. Press the Service Button to return to *Main Menu* 

| Audits Menu                                                                 | Stunts / Assist     |
|-----------------------------------------------------------------------------|---------------------|
| General 1                                                                   | Wheelies            |
| General 2                                                                   | Slides              |
| Courses                                                                     | Leap Frogs          |
| Course Wins                                                                 | Back Flips          |
| Placings                                                                    | Helis               |
| Vehicles                                                                    | Rolls               |
| Items Used                                                                  | End Over Ends       |
| Stunts                                                                      | Spin Outs           |
| Exit                                                                        | Auto Pilot Triggers |
| /ol +/-, View to Navigate<br>Fest, Start to Select<br>Service, Exit to Exit |                     |

## Pricing Adjustment Menu

From the *Main Menu*, select *Pricing Adjustment* and enter. The Adjustment Menu allows you to customize the game. Each variable will change an aspect of the basic game pricing or player free game reward. Optimizing these settings should result in continued high player interest and game earnings. You can monitor the affects of these options by comparing audit information before and after the changes have been implemented. Press Start to Select. Press Service to Exit.

| Pricing Menu                                                                                                    | Credit Options                                                                                                    |
|----------------------------------------------------------------------------------------------------|----------------------------------------------------------------------------------------------------|
| Free Play<br>Money Unit<br>Coin Value<br>Coins Per Bill Pulse<br>Coins Per Credit<br>Credits to Start<br>Credits to Continue<br>Max Credits<br>First Place Free Race<br>Multiplay Win Free Race<br>Sync All Adjustments<br>Exit | Please note the<br>following:<br>Adjusting the number of<br>coins per credit will<br>reset the stored number<br>of partial credits. |
| Vol +/-, View to Navigate<br>Test, Start to Select<br>Service. Exit to Exit                                                                                                    |                                                                                                    |

#### Price Menu

From the *Pricing Adjustment Menu*, select *Freeplay* and enter. This option allows you to set the game to Free Play or at no cost. Any coins or bills inserted will continue to be accepted and counted. This will be reflected in the Audits. The credits issued money accepted during Freeplay mode will be available after Freeplay is turned off or deactivated. Please perform Clear Credits to remove unwanted credits. Press Start to Select. Press Service to Exit.

| Freeplay Activate?                                 | Credit Options                                                                                     |
|----------------------------------------------------|----------------------------------------------------------------------------------------------------|
| Yes<br>No                                          | Please note the following:                                                                         |
| Cancel                                             | Adjusting the number of<br>coins per credit will<br>reset the stored number<br>of partial credits. |
|                                                    |                                                                                                    |
|                                                    |                                                                                                    |
| Vol +/-, View to Navigate<br>Test, Start to Select |                                                                                                    |

#### Money Unit Menu

From the *Pricing Menu*, select *Money Unit* and enter. Select the currency that applies to the games location and press Start to select. Press Start to Select. Press Service to Exit.

| Adjusting the number of<br>coins per credit will reset<br>the stored number of<br>partial credits. |
|----------------------------------------------------------------------------------------------------|
|                                                                                                    |
|                                                                                                    |
|                                                                                                    |
|                                                                                                    |
|                                                                                                    |

#### Coin Value Menu

From the *Pricing Menu*, select *Coin Value* and enter. Choose the coin value based on the currency selected and the coin acceptor type or setting. Press Start to Select. Press Service to Exit.

| Coin Value           0.01 USD           0.05 USD           0.10 USD           0.25 USD           0.50 USD           1.00 USD           2.00 USD           5.00 USD           10.00 USD           20.00 USD           50.00 USD           50.00 USD           100.00 USD           500.00 USD           1000.00 USD           10000.00 USD           Exit | Credit Options<br>Please note the<br>following:<br>Adjusting the number<br>of coins per credit will<br>reset the stored<br>number of partial<br>credits. |
|----------------------------------------------------------------------------------------------------|----------------------------------------------------------------------------------------------------|
| Vol +/-, View to Navigate<br>Test, Start to Select<br>Service, Exit to Exit                                                                                                    |                                                                                                    |

## Coin Per Bill Pulse Menu

From the *Pricing Menu*, select *Coin per Bill Pulse Menu* and enter. Choose the equivalent coin value based on the bill acceptor currency type or settings. Press Start to Select. Press Service to Exit.

| Coin Per Bill Pulse?                                                        | Credit Options                                                                                                    |
|-----------------------------------------------------------------------------|----------------------------------------------------------------------------------------------------|
| 1<br>2<br>3<br>4<br>5<br>10<br>20<br>25<br>50<br>100<br>Exit                | Please note the<br>following:<br>Adjusting the<br>number of<br>coins per credit will<br>reset the stored<br>number of partial<br>credits. |
| Vol +/-, View to Navigate<br>Test, Start to Select<br>Service, Exit to Exit |                                                                                                    |

## Coin Per Credit Menu

From the *Pricing Menu*, select *Coin per Credit Menu* and enter. Choose the number of coins required to earn one credit. Press Start to Select. Press Service to Exit.

| Coin Per Credit                                                             | Credit Options                                                                                          |
|-----------------------------------------------------------------------------|----------------------------------------------------------------------------------------------------|
| 1 2 3                                                                       | Please note the following:                                                                              |
| 5<br>4<br>5<br>6<br>7<br>8<br>9                                             | Adjusting the<br>number of<br>coins per credit will<br>reset the stored<br>number of partial<br>credits |
| 10<br>Cancel                                                                |                                                                                                    |
| Vol +/-, View to Navigate<br>Test, Start to Select<br>Service, Exit to Exit |                                                                                                    |

## Credit To Start Menu

From the *Pricing Menu*, select *Credit To Start Menu* and enter. Choose the number of credits required to start one game. Press Start to Select. Press Service to Exit.

| Credits to Start                                                            | Credit Options                                                                                           |
|-----------------------------------------------------------------------------|----------------------------------------------------------------------------------------------------|
| 1 2 2                                                                       | Please note the following:                                                                               |
| 3<br>4<br>5<br>6<br>7<br>8<br>9<br>10                                       | Adjusting the<br>number of<br>coins per credit<br>will reset the<br>stored number of<br>partial credits. |
| Cancel                                                                      |                                                                                                    |
| Vol +/-, View to Navigate<br>Test, Start to Select<br>Service, Exit to Exit |                                                                                                    |

## Credit to Continue Menu

From the *Pricing Menu*, select *Credit To Continue Menu* and enter. Choose the number of credits required to continue from the current game. Press Start to Select. Press Service to Exit.

| Credits to Continue                            | Credit Options                                                                                          |
|------------------------------------------------|----------------------------------------------------------------------------------------------------|
| 1 2 2                                          | Please note the following:                                                                              |
| 3<br>4<br>5<br>6<br>7<br>8<br>9                | Adjusting the<br>number of<br>coins per credit<br>will reset the stored<br>number of partial<br>credits |
| 10<br>Cancel                                   | citulis.                                                                                                |
| Cancel<br>Vol +/-, View to Navigate            |                                                                                                    |
| Test, Start to Select<br>Service, Exit to Exit |                                                                                                    |

### Max Credits Menu

From the *Pricing Menu*, select *Max Credit Menu* and enter. Choose the number of maximum credits the game will post. Please note that the game will continue to accept and count additional coins with no additional credits added over the maximum number selected. Press Start to Select. Press Service to Exit.

| Max Number of<br>Credits                                                    | Credit Options                                         |
|-----------------------------------------------------------------------------|--------------------------------------------------------|
| 10                                                                          | Please note the following:                             |
| 15<br>20<br>25                                                              | Adjusting the                                          |
| 30<br>35                                                                    | number of<br>coins per credit<br>will reset the stored |
| 40<br>45                                                                    | number of partial                                      |
| 50                                                                          | creans.                                                |
| Cancel                                                                      |                                                        |
| Vol +/-, View to Navigate<br>Test, Start to Select<br>Service, Exit to Exit |                                                        |

## 1<sup>st</sup> Place Free Race Menu

From the *Pricing Menu*, select **1**<sup>st</sup> *Place Free Race* and enter. The player wins a free race for a 1<sup>st</sup> place overall finish during a single of networked race game. Press Start to Select. Press Service to Exit.

| First Place Wins Free Race?                        | Preference and<br>Adjustments |
|----------------------------------------------------|-------------------------------|
| Yes                                                |                               |
| No                                                 | Please note the               |
|                                                    | following:                    |
| Cancel                                             |                               |
|                                                    | Adjusting the                 |
|                                                    | number of                     |
|                                                    | coins per credit              |
|                                                    | will reset the                |
|                                                    | stored number of              |
|                                                    | partial credits.              |
|                                                    |                               |
|                                                    |                               |
| X7 1 . / X7* / X7 * /                              |                               |
| vol +/-, view to Navigate<br>Test. Start to Select |                               |
|                                                    |                               |

# Multiplay 1<sup>st</sup> Place Wins Free Race

From the *Pricing Menu*, select *Multiplay 1<sup>st</sup> Wins Free Race* and enter. Select the amount of time in seconds given to the player to reach the first check point. Press Start to Select. Press Service to Exit.

| Multiplay 1 <sup>st</sup> Wins Free Race? | Preference and<br>Adjustments |
|-------------------------------------------|-------------------------------|
| Yes                                       | Tujustinentis                 |
| No                                        | Please note the               |
|                                           | following:                    |
| Cancel                                    | A directing the               |
|                                           | Adjusting the<br>number of    |
|                                           | coins per credit              |
|                                           | will reset the                |
|                                           | stored number of              |
|                                           | partial credits.              |
|                                           |                               |
|                                           |                               |
|                                           |                               |
| Vol +/-, View to Navigate                 |                               |

## System Adjustments Menu

From the Main Menu, select System Adjustments and enter. Press Start to Select. Press Service to Exit.

| System Adjustments       | Preference and<br>Adjustments |
|--------------------------|-------------------------------|
| Attract Audio            |                               |
| Max Name Length          | Change all system             |
| Automatic Vol. Sync      | related                       |
|                          | adjustments and               |
| Sync All Adjustments     | Second Second                 |
| E-rit                    |                               |
| Exit                     |                               |
|                          |                               |
|                          |                               |
|                          |                               |
| Vol ⊥/- View to Navigate |                               |
| Test. Start to Select    |                               |
| Service, Exit to Exit    |                               |

## Attract Audio Menu

From the **System Adjustment Menu**, select **Attract Audio and** enter. Select option to play game music during standby or attract mode. Press Start to Select. Press Service to Exit.

| Turn On Attract Mode Audio?                        | Preference and<br>Adjustments     |
|----------------------------------------------------|-----------------------------------|
| Yes                                                | Tajabanono                        |
| No                                                 | Change all system                 |
|                                                    | related                           |
| Cancel                                             | adjustments and<br>settings here. |
|                                                    |                                   |
|                                                    |                                   |
|                                                    |                                   |
|                                                    |                                   |
|                                                    |                                   |
|                                                    |                                   |
|                                                    | — I                               |
| Vol +/-, View to Navigate                          |                                   |
| Vol +/-, View to Navigate<br>Test, Start to Select |                                   |

## Max Name Length Menu

From the **System Adjustment Menu**, select **Max Name Length** and enter. Choose the maximum number of alphanumeric characters allowed during player name entry. Press Start to Select. Press Service to Exit.

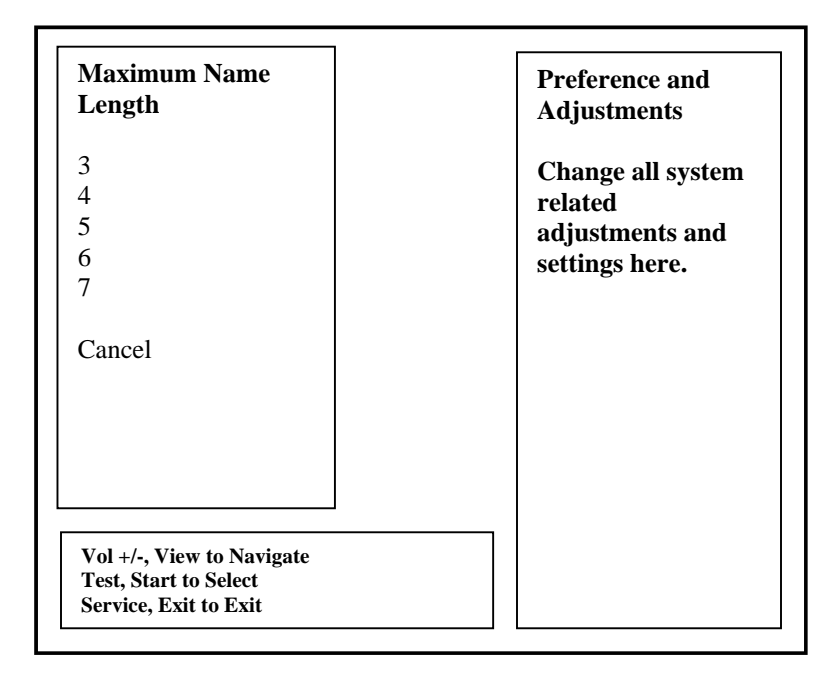

## Automatic Volume Sync Menu

From the **System Adjustment Menu**, select **Automatic Volume Sync** and enter. Select option to synchronize game volume adjustment across all linked or networked games. When active, volume for all linked games can be adjusted to the same level from any one of the games connected to the network. Press Start to Select.

| Automatic Volume Sync?    | Preference and<br>Adjustments     |
|---------------------------|-----------------------------------|
| Yes                       |                                   |
| No                        | Change all system                 |
| Cancel                    | adjustments and<br>settings here. |
|                           | _                                 |
|                           |                                   |
|                           |                                   |
|                           |                                   |
| Vol +/-, View to Navigate |                                   |
| Lest, Start to Select     |                                   |

## **Game Adjustments Menu**

From the Main Menu, select Game Adjustments and enter. Press Start to Select. Press Service to Exit.

| Game Adjustments                                                                                                    | Preference and<br>Adjustments                                |
|----------------------------------------------------------------------------------------------------|--------------------------------------------------------------|
| Start Time Bonus<br>Checkpoint Time Bonus<br>Game Difficulty<br>Plays for Score Reset<br>Autopilot Available<br>Bonus Character Unlocked<br>Bonus Stage Unlocked<br>Announcer Voice | Change all game<br>related adjustments<br>and settings here. |
| Sync All Adjustments                                                                                                    |                                                              |
| Exit                                                                                                    |                                                              |
| Vol +/-, View to Navigate<br>Test, Start to Select<br>Service, Exit to Exit                                                                                                    |                                                              |

#### Start Time Bonus Menu

From the **Game Adjustment Menu**, select *Start Bonus Time* and enter. Select amount of time given at the start of the race to reach the first Checkpoint. Additional time is given at each Checkpoint. Press Start to Select. Press Service to Exit.

| Start Time Bonus?                                                                                                    | Preference and<br>Adjustments                                   |
|----------------------------------------------------------------------------------------------------|-----------------------------------------------------------------|
| 30 seconds<br>40 seconds<br>50 seconds<br>60 seconds<br>70 seconds<br>80 seconds<br>90 seconds<br>100 seconds<br>110 seconds<br>120 seconds | Change all game<br>related<br>adjustments and<br>settings here. |
| Cancel                                                                                                    |                                                                 |
| Vol +/-, View to Navigate<br>Test, Start to Select                                                                                          |                                                                 |
| Service, Exit to Exit                                                                                                    |                                                                 |

## **Checkpoint Bonus Time Menu**

From the **Game** *Adjustment Menu*, select *Checkpoint Bonus Time* and enter. Select the amount of time in seconds given to the player to reach the next check point after reaching a check point. Press Start to Select. Press Service to Exit.

| Check Point Bonus         | Preference and  |
|---------------------------|-----------------|
| Time?                     | Adjustments     |
| 10 seconds                |                 |
| 20 seconds                | Change all game |
| 30 seconds                | related         |
| 40 seconds                | adjustments and |
| 50 seconds                | settings here.  |
| 60 seconds                |                 |
| 70 seconds                |                 |
| 80 seconds                |                 |
| 90 seconds                |                 |
| 100 seconds               |                 |
| Cancel                    |                 |
|                           |                 |
| Vol +/-, View to Navigate |                 |
| Test, Start to Select     |                 |

#### **Game Difficulty Menu**

From the **Game** *Adjustment Menu*, select *Game Difficulty* and enter. The default difficulty level is 5. Press Start to Select. Press Service to Exit.

| Game Difficulty Level?    | Preference and<br>Adjustments |
|---------------------------|-------------------------------|
| 1 Easier                  |                               |
| 2                         | Change all game               |
| 3                         | related                       |
| 4                         | adjustments and               |
| 5                         | settings here.                |
| 6                         | _                             |
| 7                         |                               |
| 8                         |                               |
| 9                         |                               |
| 10 Harder                 |                               |
| Cancel                    |                               |
|                           |                               |
| Vol +/-, View to Navigate |                               |
| Test, Start to Select     |                               |
| Service, Exit to Exit     |                               |

#### Note:

Please reference the game Audit information to determine the appropriate difficulty setting for your location. Compare changes in game statistics and game revenue before and after the change.

### Plays for High Score Reset Menu

From the *Adjustment Menu*, select *Plays for High Score Reset* and enter. Select the number of plays before high score table is reset. Press Start to Select. Press Service to Exit.

| Plays For High Score Reset? | Preference and<br>Adjustments |
|-----------------------------|-------------------------------|
| 1000                        |                               |
| 2000                        | Change all game               |
| 2500                        | related                       |
| 5000                        | adjustments and               |
| 7500                        | settings here.                |
| 10000                       |                               |
| 12500                       |                               |
| 15000                       |                               |
| 17500                       |                               |
| 20000                       |                               |
| Cancel                      |                               |
| Vol +/-, View to Navigate   |                               |
| Test, Start to Select       |                               |
| Service, Exit to Exit       |                               |

## Autopilot Available Menu

From the **Game** *Adjustment Menu*, select *Autopilot Available* and enter. When active, this feature allows the game to run in autopilot mode after 10 seconds has elapsed without player input. This provides an opportunity for younger players to enjoy the game experience as well. Press Start to Select. Press Service to Exit

| Autopilot Available?      | Preference and<br>Adjustments  |
|---------------------------|--------------------------------|
| Yes                       |                                |
| No                        | Change all game related        |
| Cancel                    | adjustments and settings here. |
|                           | g                              |
|                           |                                |
|                           |                                |
|                           |                                |
|                           |                                |
| Vol +/-, View to Navigate |                                |
| Test, Start to Select     |                                |

## **Bonus Character Unlocked Menu**

From the Game Adjustment Menu, select Bonus Character Unlocked and enter. The default setting for this menu is NO.

| Bonus Character        | Preference and  |
|------------------------|-----------------|
| Unlocked?              | Adjustments     |
| Yes                    | Change all game |
| No                     | related         |
|                        | adjustments and |
| Cancel                 | settings here.  |
|                        |                 |
|                        |                 |
|                        |                 |
|                        |                 |
|                        |                 |
|                        |                 |
|                        |                 |
| Val / View to Newigata |                 |
| Test. Start to Select  |                 |
| Service, Exit to Exit  |                 |

## Bonus Stage Unlocked Menu

From the Game Adjustment Menu, select Bonus Stage Unlocked and enter. The default setting for this menu is NO.

| Bonus Stage Unlocked?                              | Preference and<br>Adjustments  |
|----------------------------------------------------|--------------------------------|
| Yes                                                | -                              |
| No                                                 | Change all game related        |
| Cancel                                             | adjustments and settings here. |
|                                                    |                                |
|                                                    |                                |
|                                                    |                                |
|                                                    |                                |
| Vol +/-, View to Navigate<br>Test. Start to Select |                                |
| Service, Exit to Exit                              |                                |

#### Announcer Voice Menu

From the **Game** *Adjustment Menu*, select *Announcer Voice* and enter. This allows the user to switch between Nitro and the Emcee. The default announcer is Nitro.

| Announcer Voice?                               | Preference and<br>Adjustments  |
|------------------------------------------------|--------------------------------|
| Nitro                                          |                                |
| Emcee                                          | Change all game related        |
| Cancel                                         | adjustments and settings here. |
|                                                |                                |
|                                                |                                |
|                                                |                                |
|                                                |                                |
| Vol +/-, View to Navigate                      |                                |
| Test, Start to Select<br>Service, Exit to Exit |                                |

#### **Utilities Menu**

From the **Test Main Menu**, select **Utilities** and enter. The Utilities Menu contains tools that the operator could use to manage game adjustments or reset key game and player score and statistic information. The option to perform a game factory restore can also be accessed.

| Utilities Menu                                                                                                    | Utilities                                                                                                    |                                                                                                    |
|----------------------------------------------------------------------------------------------------|----------------------------------------------------------------------------------------------------|----------------------------------------------------------------------------------------------------|
| CRC Check<br>Clear Credits                                                                                                    | Please note the following:                                                                                                    | Note:                                                                                                    |
| Clear Audits<br>Reset High Scores<br>Default Adjustments<br>Reset Link System Config.<br>Factory Restore<br>Sync All Adjustments<br>View Errors<br>View Messages<br>Copy Audits and Log to Disk<br><b>Cancel</b> | Setting default         adjustments or         performing a factory         restore will require         calibration         afterwards.         A factory restore will         perform all the resets         listed at the left,         clearing credits. | <ul> <li>Information will be permanently erased by Clear or Reset functions.</li> <li>It is often ideal to perform a factory restore when the game is being moved to a new location.</li> <li>Record your game audit information if performing any of the above functions.</li> </ul> |
| Vol +/-, View to Navigate<br>Test, Start to Select<br>Service, Exit to Exit                                                                                                    | audits, high scores,<br>player data.                                                                                                    |                                                                                                    |

## **CRC Check Menu**

From the *Utilities Menu*, select *CRC Check* and enter. Performing CRC check verifies the integrity of the software. Press Start to Select. Press Service to Exit.

| REALLY Perform CRC                                                          | Confirmation:                                                                                       |
|-----------------------------------------------------------------------------|----------------------------------------------------------------------------------------------------|
| Yes (All linked machines)<br>Yes (This machine only)<br>Cancel              | Select "Yes" to carry<br>out this utility.<br>Select "Cancel" to<br>return to the<br>previous menu. |
| Vol +/-, View to Navigate<br>Test, Start to Select<br>Service, Exit to Exit |                                                                                                    |

#### **Clear Credit Menu**

From the *Utilities Menu*, select *Clear Credits* and enter. Performing Clear Credit will delete any remaining credits posted. Press Start to Select. Press Service to Exit.

| <b>REALLY Clear Credits?</b>                         | <b>Confirmation:</b>                                  |
|------------------------------------------------------|-------------------------------------------------------|
| Yes (All linked machines)<br>Yes (This machine only) | Select "Yes" to carry<br>out this utility.            |
| Cancel                                               | Select "Cancel" to<br>return to the<br>previous menu. |
|                                                      |                                                       |
|                                                      |                                                       |
|                                                      | _                                                     |
| Vol ±/- View to Navigate                             |                                                       |

#### **Clear Audit Menu**

From the *Utilities Menu*, select *Clear Audit* and enter. Performing Clear Audit will delete all audit information found on the Audit Menu. Please record them if you ever need to reference the information. Press Start to Select. Press Service to Exit.

| <b>REALLY Clear Audits?</b>                          | Confirmation:                                         |
|------------------------------------------------------|-------------------------------------------------------|
| Yes (All linked machines)<br>Yes (This machine only) | Select "Yes" to carry<br>out this utility.            |
| Cancel                                               | Select "Cancel" to<br>return to the<br>previous menu. |
|                                                      |                                                       |
|                                                      |                                                       |
|                                                      |                                                       |
| Vol +/-, View to Navigate                            |                                                       |

#### **Clear High Scores Menu**

From the *Utilities Menu*, select *Clear High Scores* and enter. Performing Clear High Score will clear the all high score tables. Press Start to Select. Press Service to Exit.

| <b>REALLY Clear High Scores?</b>                     | <b>Confirmation:</b>                                  |
|------------------------------------------------------|-------------------------------------------------------|
| Yes (All linked machines)<br>Yes (This machine only) | Select "Yes" to carry<br>out this utility.            |
| Cancel                                               | Select "Cancel" to<br>return to the<br>previous menu. |
|                                                      |                                                       |
|                                                      |                                                       |
| Vol +/. View to Navigate                             |                                                       |
| Test. Start to Select                                |                                                       |

#### Set Default Adjustments Menu

From the *Utilities Menu*, select *Default Adjustment* and enter. Performing Default Adjustment setting will restore game adjustments back to its manufacturer recommended settings. The game will need to be re-calibrated. Press Start to Select. Press Service to Exit.

| <b>REALLY set Default Adjustments?</b>               | Confirmation:                                                                         |
|------------------------------------------------------|---------------------------------------------------------------------------------------|
| Yes (All linked machines)<br>Yes (This machine only) | Select "Yes" to carry<br>out this utility.                                            |
| Cancel                                               | Select "Cancel" to<br>return to the<br>previous menu.                                 |
|                                                      | Calibration data will<br>be reset as a result of<br>resetting default<br>adjustments. |
| Vol +/-, View to Navigate                            | 1                                                                                     |
| Test, Start to Select<br>Service, Exit to Exit       |                                                                                       |

### **Reset Link System Configuration Menu**

From the *Utilities Menu*, select *Reset Link System Config* and enter. This utility allows the communication between linked games to be re-established due to a possible fault other than hardware. Check all network related hardware (cables, router) and make sure that they are connected and then power cycle the games. Press Start to Select. Press Service to Exit.

| REALLY Reset Link<br>System Config?                                         | Confirmation:                                                                                                    |
|-----------------------------------------------------------------------------|----------------------------------------------------------------------------------------------------|
| Yes (All Linked Games)<br>Yes (This Game Only)<br>Cancel                    | Select "Yes" to carry<br>out this utility.<br>Select "Cancel" to<br>return to the previous                                             |
|                                                                             | This will cause the Link<br>System configuration to<br>be reset. The Link<br>System will not function<br>until the machine<br>reboots. |
| Vol +/-, View to Navigate<br>Test, Start to Select<br>Service, Exit to Exit |                                                                                                    |

## Factory Restore Menu

From the *Utilities Menu*, select *Factory Restore* and enter. Performing Factory Restore will restore game adjustments back to its manufacturer recommended settings and clear all audit information. The game will need to be re-calibrated. Press Start to Select. Press Service to Exit.

| REALLY Perform CRC Check?                            | Confirmation:                                         |
|------------------------------------------------------|-------------------------------------------------------|
| Yes (All linked machines)<br>Yes (This machine only) | Select "Yes" to carry out this utility.               |
| Cancel                                               | Select "Cancel" to<br>return to the<br>previous menu. |
|                                                      |                                                       |
|                                                      |                                                       |
| Vol +/ View to Navigate                              |                                                       |
| Test, Start to Select                                |                                                       |

## Copy Audits and Log to Disk Menu

From the *Utilities Menu*, select *Factory Restore* and enter. Performing Factory Restore will restore game adjustments back to its manufacturer recommended settings and clear all audit information. The game will need to be re-calibrated. Press Start to Select. Press Service to Exit.

| <b>REALLY Copy Audits and Log?</b>                                         | Confirmation:                                         |
|----------------------------------------------------------------------------|-------------------------------------------------------|
| Yes (All linked machines)<br>Yes (This machine only)                       | Select "Yes" to carry out this utility.               |
| Cancel                                                                     | Select "Cancel" to<br>return to the<br>previous menu. |
|                                                                            |                                                       |
|                                                                            |                                                       |
| Vol +/-, View to Navigate<br>Test, Start to Select<br>Service Exit to Exit |                                                       |

## **Calibration Menu**

From the **Test Main Menu**, select **Calibration** and enter. Making sure that the wheel, gas and brake are all properly calibrated is the easiest way to make sure that your driving game could maximize its earning potential. Follow the screen instructions carefully. Verify proper calibration on the Switch Test screen. Check and make sure that the minimum, center and maximum values correspond to the actual position of the control.

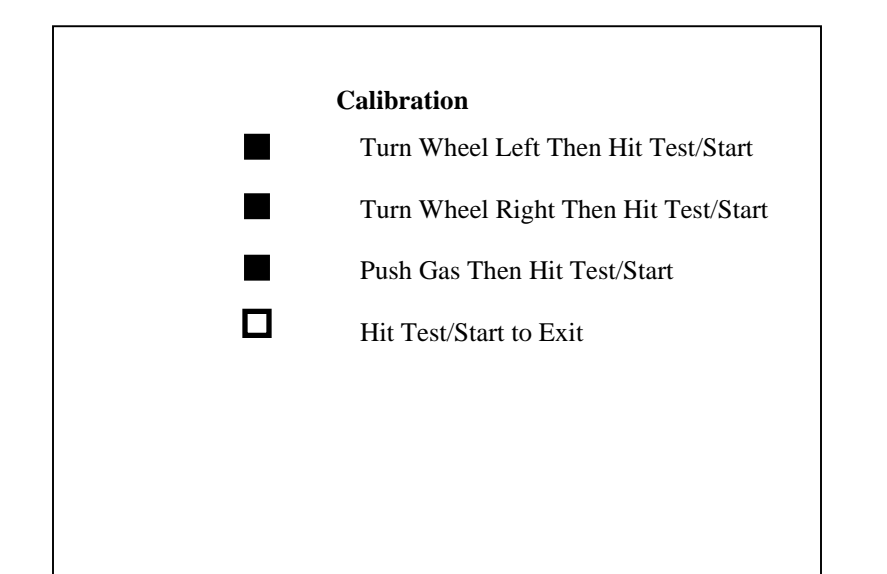

#### Note:

- If the game requires constant recalibration, check the controls for mechanical wear or damage. Replace if necessary.
- Normal wear and tear of the controls means that calibration should be part of the games scheduled maintenance.

#### Volume Menu

From the **Test Main Menu**, select **Volume** and enter. This refers to the game volume while in play. Use the Volume Up/ Volume Down button on the service panel to adjust volume level. Press Start to Select. Press Service to Exit.

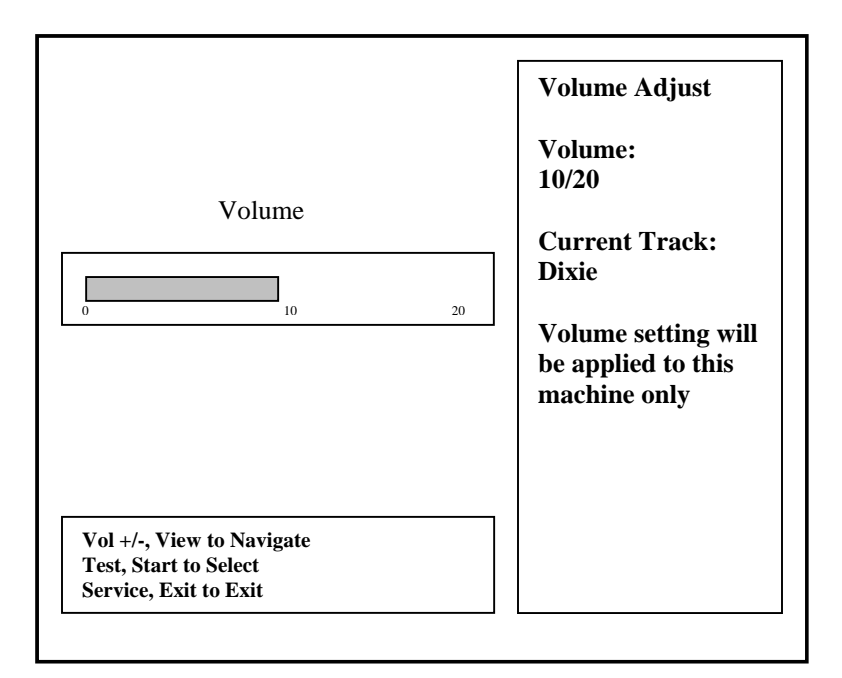

Note:

- Adjusting the volume while in attract mode only affects the attract volume and the not the actual game volume.
- Adjustment to game volume must be done while on Volume Adjust screen or while on game mode.
- Adjust volume levels relative to location and environment.

#### Attract Volume Menu

From the **Test Main Menu**, select **Attract Volume** and enter. This refers to the attract mode volume. Use the Volume Up/ Volume Down button on the service panel to adjust volume level. Press Start to Select. Press Service to Exit.

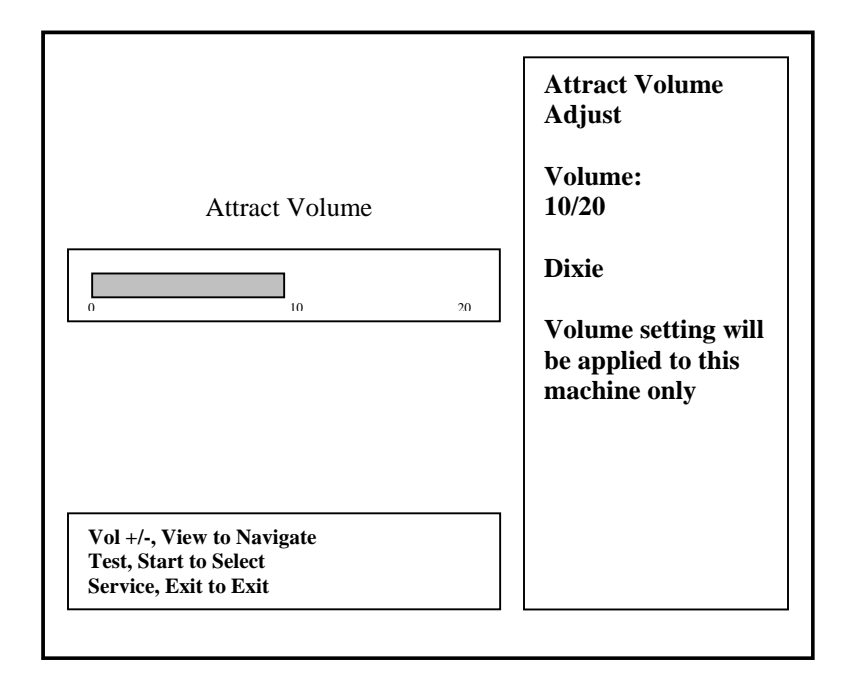

# **TROUBLESHOOTING GUIDE**

| PROBLEM                | POSSIBLE CAUSE             | SOLUTION                            |
|------------------------|----------------------------|-------------------------------------|
| Game will not power up | Game not plugged in.       | Plug game into receptacle.          |
|                        | Game not turned on.        | Turn ON main power switch           |
|                        | Game fuse is blown         | Check game fuse.                    |
|                        | No power to receptacle.    | Plug game into powered receptacle.  |
|                        | PC power switch is OFF     | Turn PC power switch ON.            |
|                        | PC BIOS set wrong.         | See Appendix B.                     |
|                        |                            |                                     |
| "No Signal" Message    | Video cable not secure.    | Check and secure video connector.   |
|                        | PC not turned ON.          | Turn ON power to PC.                |
| No video display       | No power to video display. | Check power to video display.       |
|                        |                            | see Game will not power up.         |
| No sound               | Audio cable not connected. | Check audio cable connection.       |
|                        | Speaker not connected.     | Check speaker connection.           |
| "I/O Board Missing"    | USB connector not          | Check USB connector from PC to I/O  |
|                        | connected.                 | board. Perform Hard Drive Recovery  |
| Game will not load.    | New Hard Drive installed.  | Power cycle by un-plugging game.    |
|                        |                            | Perform Hard Drive Recovery         |
|                        | Hard Drive data corrupted. | Perform Hard Drive Recovery.        |
| Game Freezes           | Security Dongle Loose      | Secure and Tighten Dongle           |
|                        | Poor Ventilation           | Check Fan Operation and Airflow     |
|                        | USB cable loose            | Remove and Reinsert USB both ends   |
|                        |                            | of cable                            |
|                        | Failing or Bad Power       | Check Power Supply Output or        |
|                        | Supply                     | Replace With Known Good.            |
|                        | Corrupted Hard Drive       | Perform CRC Check. Re-Image if bad. |
| Game resets.           | Low DC voltage.            | Check for proper voltage(+5V,+12V). |
|                        |                            | Adjust cabinet main power supply.   |
|                        | Door lamp is wrong rating. | Use only 5volt lamps.               |
|                        | Cabinet/PC temperature is  | Check that vents and fans are       |
|                        | too high.                  | functioning and not obstructed.     |
| Not Linking            | Hard Drive data corrupted. | Perform Hard Drive Recovery         |
| NOT LINKING            | DIP Switch Set Wrong       | Refer to Networking Setup Section.  |
|                        | INETWORK CADIE BAD         | Check Connection or Replace         |
|                        | Game Operator Settings     | Make Sure All Settings Are The Same |
|                        | Not The Same.              | Between Linked Games                |

**Warning:** Do not connect or disconnect any cables or connectors on this game with the power on. This could potentially damage the game.

| Parts List |                 |                             |      |
|------------|-----------------|-----------------------------|------|
| Part Pic   | Part Number     | Part Description            | Qty. |
|            | NT2-ART-BUTPNLL | Art – Button Panel<br>Left  | 1    |
|            | NT2-ART-BUTPNLR | Art – Button Panel<br>Right | 1    |
|            | NT2-ART-CABLEFT | Art – Left Cabinet<br>Side  | 1    |
|            | NT2-ART-CABRGT  | Art – Right Cabinet<br>Side | 1    |

| Part Pic                                                                                                    | Part Number     | Part Description      | Qty. |
|----------------------------------------------------------------------------------------------------|-----------------|-----------------------|------|
| SUITABLE<br>BRASE<br>NICKELODEON<br>NICKELODEON<br>NICKELODEON<br>NICKELODEON<br>NICKELODEON<br>NICKELODEON<br>NICKELODEON<br>NICKELODEON | NT2-ART-MARQUEE | Art – Marquee         | 1    |
|                                                                                                    | NT2-ART-SEATLFT | Art – Seat Base Left  | 1    |
|                                                                                                    | NT2-ART-SEATLOW | Art – Seat Base Back  | 1    |
|                                                                                                    | NT2-ART-SEATRGT | Art – Seat Base Right | 1    |
|                                                                                                    | NT2-ART-SEATUPP | Art – Upper Seat Back | 1    |

| Part Pic | Part Number     | Part Description                               | Qty. |
|----------|-----------------|------------------------------------------------|------|
|          | NT2-ART-SPEDPNL | Art – Speedometer<br>Panel                     | 1    |
|          | 000-CBL-6PWR18G | Standard 18 Gauge<br>Powercord, 6' Long        | 1    |
|          | NT2-CBL-ACPOWER | Power Wire Harness                             | 1    |
|          | NT2-CBL-COINDOR | Coin Door Harness                              | 1    |
|          | NT2-CBL-DELLY   | Dell Y Cable                                   | 1    |
|          | NT2-CBL-FUSEPCB | Fuse PCB Cable                                 | 1    |
|          | NT2-CBL-JAMMA00 | Jamma Harness                                  | 1    |
|          | NT2-CBL-SPEDLMP | Speedometer Lamp<br>Cable                      | 1    |
|          | NT2-CBL-SPEAKER | Speaker Wire Harness                           | 1    |
|          | NT2-CBL-SPKRSAT | Seat Speaker Cable                             | 1    |
|          | 000-CBL-RCA6M2M | RCA Cable 6'                                   | 1    |
|          | 000-CBL-USB3ABB | 3' USB A-M to B-M<br>Cable                     | 2    |
|          | 000-CBL-35ADIO2 | 3.5mm Plug to Plug<br>Stereo Audio Cable 2'    | 1    |
|          | 000-CBL-10CRSOV | Cross Over Cable 10'<br>Grey                   | 1    |
|          | NT2-CCC-DASHPNL | Cabinet - Plywood<br>Panel for Dash<br>Support | 1    |
|          | NT2-CCC-ELECMNT | Cabinet – Electronic<br>Mount                  | 1    |
|          | NT2-CCC-MAINCAB | Cabinet Main                                   | 1    |

| Part Pic      | Part Number     | Part Description                                                                | Qty. |
|---------------|-----------------|---------------------------------------------------------------------------------|------|
|               | NT2-CCC-MARQUEE | Cabinet - Wood<br>Marquee                                                       | 1    |
|               | NT2-CCC-SEATBAS | Cabinet - Seat Base                                                             | 1    |
| Flash Uoyager | 000-ELE-4GFLASH | Corsair Flash<br>Voyager, 4GB Flash<br>Drive<br>Corsair Part #<br>CMFUSB2.0-4GB | 1    |
|               | 000-ELE-ACFAN   | AC Fan                                                                          | 1    |
|               | NT2-ELE-DONGLE  | Security Dongle                                                                 | 1    |
|               | 000-ELE-FILTINL | Filter, Yenpen 6A<br>with IEC Connector<br>Pac West Part #<br>YB06T36A          | 1    |
|               | 000-ELE-FUSHOLD | Fuse Holder                                                                     | 1    |
|               | NT2-ELE-PCASSY  | Dell Computer                                                                   | 1    |
|               | 000-FUS-5A250V  | Fuse – 5A 250V<br>Fastblow                                                      | 1    |

Nicktoons Nitro • Copyright 2008 • Raw Thrills • All rights reserved.

| Part Pic            | Part Number     | Part Description                                                                        | Qty. |
|---------------------|-----------------|-----------------------------------------------------------------------------------------|------|
|                     | NT2-GLS-MONGLAS | Monitor Glass<br>28 7/16" x 22 1/4"                                                     | 1    |
| Presenter 199990 UL | 000-HAP-5VMETER | 5V Meter<br>Happ Part # 42-0756-07                                                      | 1    |
|                     | 000-HAP-DBLDOOR | Coin Door w/ .25 x 2<br>label and two .25<br>mechs, 12V Bulbs<br>Happ Part # 40-6000-00 | 1    |
|                     | 000-HAP-MBUTTON | Miniature Round<br>Pushbutton (Black<br>Bezel, Yellow Center)<br>Happ Part # 49-0577-05 | 4    |
|                     | 000-HAP-SEASLID | Seat Slide for<br>Hunsaker #9000 Seat<br>Happ Part # 50-3137-00                         | 1    |
|                     | 000-HAP-SNGPEDL | Single Pedal<br>Assembly                                                                | 1    |
|                     | 000-HAP-SPLTHUB | Split Hub Assembly<br>F/5/8 Shaft 20 TAPS<br>270 wheel<br>Happ 50-2525-00               | 1    |

| Part Pic      | Part Number     | Part Description                               | Qty. |
|---------------|-----------------|------------------------------------------------|------|
|               | 000-HAP-STEER5K | 270 Degree Steering<br>Mech. w/ 5K Pot         | 1    |
|               | 000-HAP-STERWHL | Steering Wheel<br>Happ Part # 50-2846-00       | 1    |
|               | NT2-HAP-YBUTNLF | Jumbo Round Yellow<br>Button Printed<br>"View" | 1    |
| START<br>HILL | NT2-HAP-YBUTNRT | Jumbo Round Yellow<br>Button Printed "Start"   | 1    |
|               | 000-HDW-3SCASTE | 3" Swivel Caster                               | 8    |
|               | 000-HDW-5LEGLEV | <sup>1</sup> ⁄2" Leg Levelers                  | 8    |
|               | 000-HDW-5LEGPLT | <sup>1</sup> /2" Leg Leveler Plates            | 8    |
|               | 000-LMP-24FLORE | 24" Fluorescent Lamp<br>Duray Part # F20T12CW  | 1    |
| MHTTE<br>BUCK | 000-LMP-T314LED | T3-1/4 Wedge Base<br>LED Cluster               | 6    |

Nicktoons Nitro • Copyright 2008 • Raw Thrills • All rights reserved.

| Part Pic | Part Number     | Part Description                        | Qty. |
|----------|-----------------|-----------------------------------------|------|
|          | 000-LMS-24FLORE | 24" Lamp Fixture<br>Duray Part # EE1120 | 1    |
| <hr/>    | NT2-MLS-STRBRAC | Steering Brace                          | 1    |
|          | NT2-MLS-CONTBRK | Button Counter<br>Bracket               | 2    |
|          | NT2-MLS-CPUHOLD | Computer Hold Down                      | 1    |
| 0 0 0 0  | NT2-MLS-FLORTRM | Floor Trim Bracket<br>18.22"            | 1    |
|          | NT2-MLS-FLRTRMB | Back Floor Trim<br>Bracket 18.22"       | 1    |
|          | NT2-MLS-GLSRETN | Glass Retainer L<br>Bracket             | 1    |
| 0        | NT2-MLS-MRQSPRT | Marquee Support<br>Bracket              | 2    |
|          | NT2-MLS-PEDLGRL | 6" Pedal Speaker Grill                  | 1    |

| Part Pic | Part Number     | Part Description                                | Qty. |
|----------|-----------------|-------------------------------------------------|------|
|          | NT2-MLS-PWRSWT  | Power Switch Plate                              | 1    |
|          | NT2-MLS-SEATBAK | Seat Speaker Grill                              | 1    |
| <u> </u> | NT2-MLS-SIDETRM | Coin Door Side Trim<br>19.44"                   | 1    |
|          | NT2-MLS-SMOUNTU | Steering Mount Upper                            | 1    |
|          | NT2-MLS-SPKGRIL | Speaker Grill                                   | 2    |
|          | NT2-MLS-STERMTB | Steering Mount<br>Bottom                        | 1    |
|          | NT2-MLS-STRBRAC | Steering Brace                                  | 1    |
|          | 000-MWF-FANGRIL | Fan Grill                                       | 2    |
|          | 000-NEO-27SVGA  | 27" SVGA Monitor<br>Neotec Part #<br>NT-550DXF9 | 1    |

| Part Pic | Part Number     | Part Description                                               | Qty. |
|----------|-----------------|----------------------------------------------------------------|------|
|          | NT2-PCB-SUBAMP  | CGC Audio Amp                                                  | 1    |
|          | NT2-PCB-IOPCB1  | Raw Thrills I/O PCB<br>Raw Thrills Part #<br>2-1-12-00-00-002  | 1    |
|          | NT2-PCB-RESET   | Raw Thrills Reset<br>PCB<br>Raw Thrills Part #<br>520-00004-01 | 1    |
|          | 000-PLF-27BEZEL | Bezel                                                          | 1    |
|          | NT2-PLF-DASHBRD | Cart Fury Vacuum<br>Form Dashboard –<br>Blue                   | 1    |
|          | NTR-PLM-HUNSEAT | Seat (Pantone Orange)                                          | 1    |
|          | NT2-PLS-MARQUEE | Polycarbonate<br>Marquee                                       | 1    |

| Part Pic | Part Number     | Part Description                                                                           | Qty. |
|----------|-----------------|--------------------------------------------------------------------------------------------|------|
|          | 000-SPK-475IN8O | Speaker, 4 ¾", 8 Ohm<br>Challenge Electronics<br>Part # 5060CESH-1                         | 2    |
|          | 000-SPK-8IN8OHM | Subwoofer, 8" 8 Ohm<br>Betson Part # 43-3009-8                                             | 2    |
|          | 000-SWC-ALCO16A | Alcoswitch, 16A,<br>Double Pole – Single<br>Throw, Rocker, Black<br>Tyco Part # 157-1103-1 | 1    |
|          | NT2-WMD-SPKRING | Wood Speaker Ring                                                                          | 2    |
| • • *•*  | NT2-WPL-BASCNCT | Base Connect Board                                                                         | 2    |
|          | NT2-WPL-SPCRBOX | Seat Base Extension                                                                        |      |
|          | NT2-PLS-FLORMAT | Rubber Floor Mat                                                                           | 1    |

# Appendix A: Flash Drive Recovery

**NOTICE:** Nicktoons Nitro is shipped with a recovery compact disk. Flash drives have been known to occasionally fail for many reasons. Follow the procedure below to restore data on the flash drive if a disk failure should occur. Use extreme care when performing the following procedure and avoid rough handling of pc or CD. Please check the Troubleshooting Guide section of this document. Have the recovery CD ready before you begin.

The following are some symptoms that may indicate a possible bad flash drive:

- Flash Drive Test reports "bad" or "missing" files. Please refer to Trouble Shooting section of the manual.
- The game fails to finish loading.
- A boot error is reported after game is power cycled or reset.
- The game is looking for a boot CD to be inserted.
- Erratic game or attract mode.

Note: It is important that the USB cable from pc and power is connected to the I/O board before you proceed.

#### Flash Drive Recovery Procedure:

- 1. Open the control panel to access the pc.
- 2. Press the button on the CD drive to open CD tray.
- 3. Carefully insert the recovery disk into the tray.
- 4. Press the button on the CD drive to close the CD tray.
- 5. Turn OFF the pc by pressing the power button once.
- 6. Turn ON the pc by pressing the power button once.
- 7. Disk recovery process will begin automatically.
- 8. A message at the top of the screen will prompt you to remove the disk when process is over. Press the CD drive button to open tray. Remove the recovery disk and store safely.
- 9. Turn OFF the pc by pressing the power button once.
- 10. Turn ON the pc by pressing the power button once.

Note: Do not interrupt power or reset the game during the following process!

- 11. The game will begin to initialize and load. It will typically take about five minutes to complete.
- 12. The flash drive recovery process is complete when the game enters attract mode.
- 13. Proceed with control calibration and make necessary game adjustments. Please refer to Setup and Test section of this manual.
- -- End of Procedure--

# Appendix B: Power Management Setting (BIOS)

**NOTE:** Nicktoons Nitro is shipped with the correct BIOS settings. Any changes made to the BIOS other than what is described below may adversely affect game functionality.

This BIOS setting allows the PC to automatically power up when AC power is detected. This eliminates the need to manually turn the PC ON after a power disruption.

Procedure:

- 1. Turn game OFF.
- 2. Connect a USB keyboard to the PC and turn game ON.
- 3. When the Dell loading screen appears, press <u>F2</u>.
- 4. On the BIOS menu screen, use the DOWN arrow to scroll to Power Management Setup.
- 5. Hit the ENTER key once.
- 6. On the Power Management Setup menu, use the DOWN arrow to scroll to After AC Power Lost.
- 7. Hit ENTER and use the RIGHT arrow to highlight [On].
- 8. Hit ENTER.
- 9. Press ESC to exit.
- 10. Use the <u>RIGHT</u> arrow to highlight *Exit* and press <u>ENTER</u>.
- 11. PC will reset and begin to load game.

# Appendix C: Basic Display Adjustments

**WARNING:** Extremely high voltage is present on the monitor assembly. The monitor does not contain any user serviceable parts. Do not attempt to service the monitor.

The following are display settings that you should become familiar with. It is important to note that settings may differ slightly between manufacturers and even between displays of the same manufacturers. Certain factors like age of the display could also be a factor. Therefore, the information below should only serve as a reference as actual settings may not be practical in most cases.

| Setting           | Adjustment                                                                    |
|-------------------|-------------------------------------------------------------------------------|
| Prightnass        | Function: Background Brightness or Black Level.                               |
| Drightness        | Set Level: Black background should appear dark and not gray.                  |
| Contract          | Function: Definition/ Sharpness of character against background.              |
| Contrast          | Set Level: Outer edges of character or text should not be distorted.          |
|                   | Function: Horizontal Position. Side/side centering.                           |
| <b>H-FUSILION</b> | Set Level: Picture should be centered from side to side.                      |
|                   | Function: Horizontal Size. Side/side dimension.                               |
| n-312e            | Set Level: Picture should be full from side to side.                          |
| V-Position        | Function: Vertical Position. Up/down centering.                               |
| V-FUSILION        | Set Level: Picture should be centered up and down.                            |
| V Sizo            | Function: Vertical Size. Up/down dimension.                                   |
| V-5120            | Set Level: Picture should be full from top to bottom.                         |
| Din Cuchion       | Function: Degree of straightness along both vertical sides of the picture.    |
| Fill Cushion      | Set Level: Both sides of the picture should be straight, without curvature.   |
| Dogouse           | Function: De-magnetizes the picture tube when activated. This eliminates      |
| Deyauss           | picture discoloration caused by magnetic disturbance around the picture tube. |

Digital displays are adjusted using a button type remote adjust board. Below are functional diagrams for Kortek and Wells Gardner 27" digital displays:

#### **Neotec Remote:**

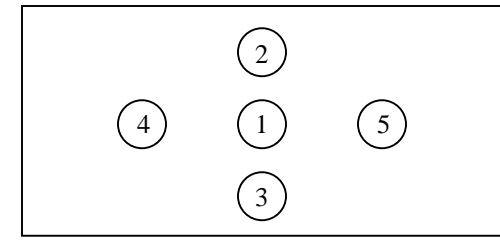

#### Wells Gardner:

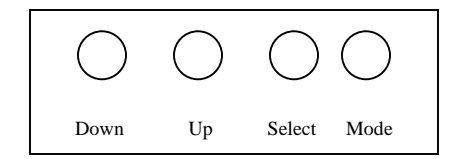

Button 1: Display Menu
Button 2: Cycle up thru menu levels
Button 3: Cycles downward thru menu levels
Button 4: Increase Value of Selected Item
Button 5: Decrease Value of Selected Item

**Down:** Cycles downward thru levels **Up:** Cycles upward thru levels **Select:** Select setting to be adjusted. **Mode:** Menu/Exit

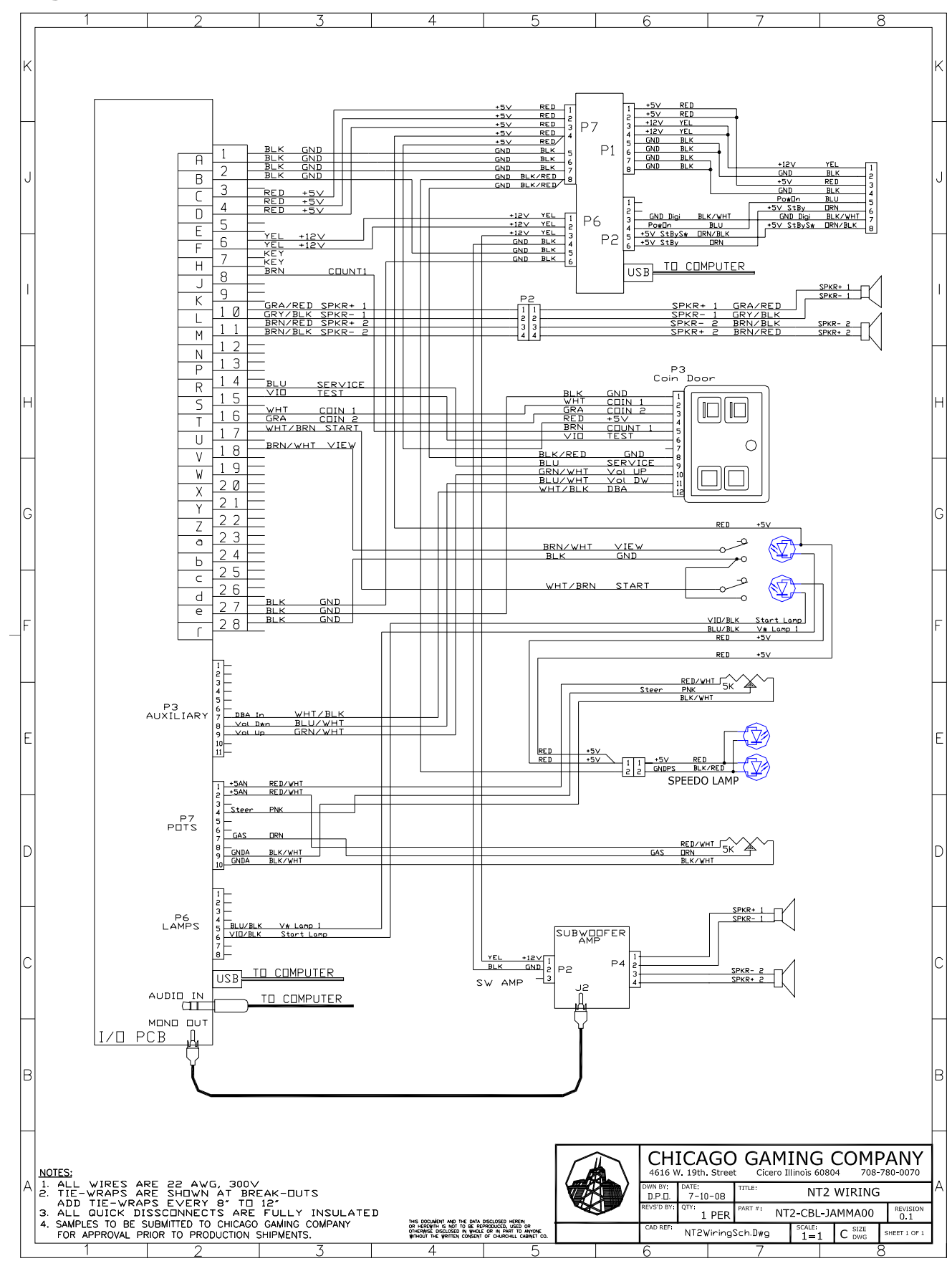

# **Wiring Schematics**

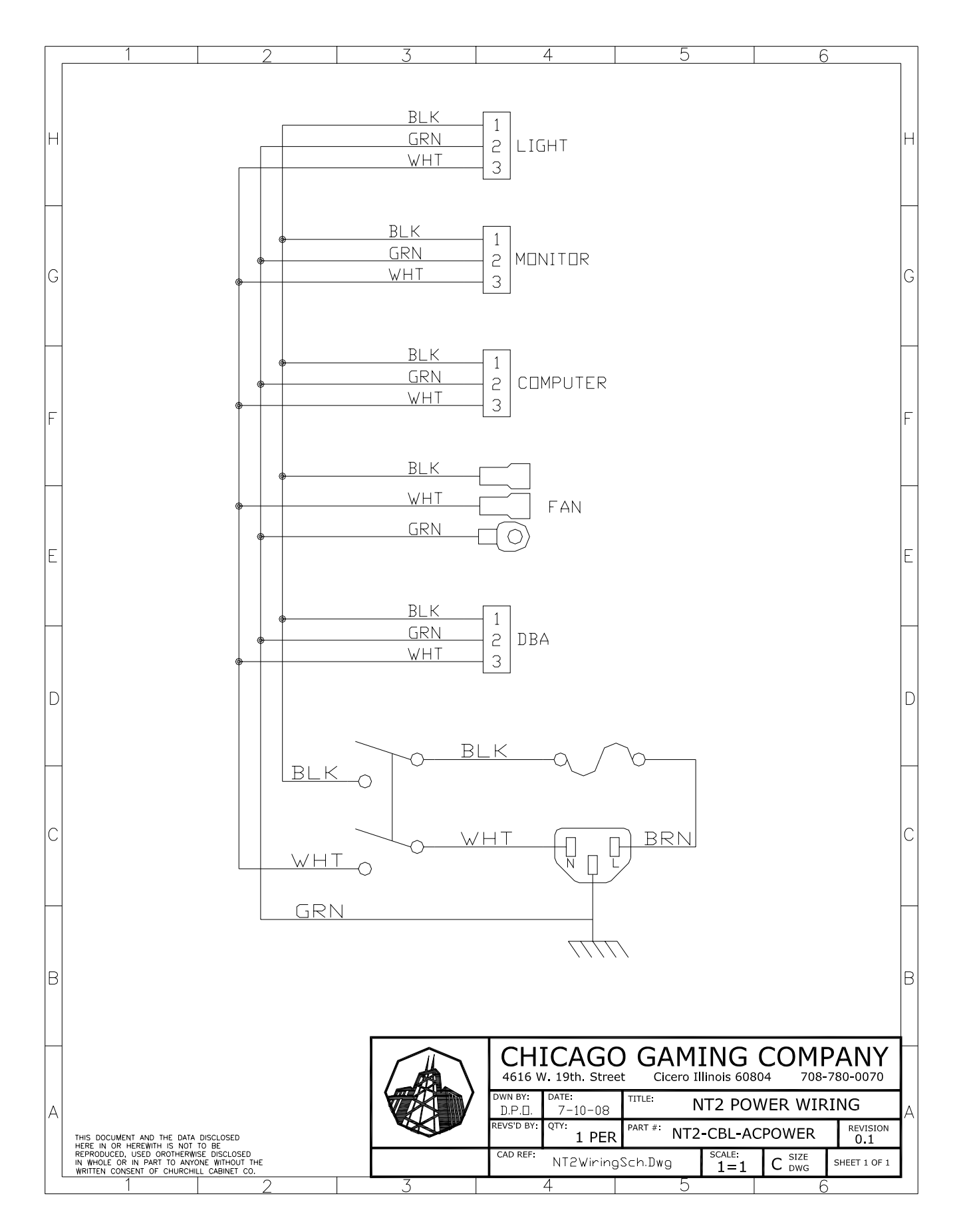